## tBOX510-518-FL-24-110MRDC

**Embedded System** 

**User's Manual** 

# USER'S MANUAL

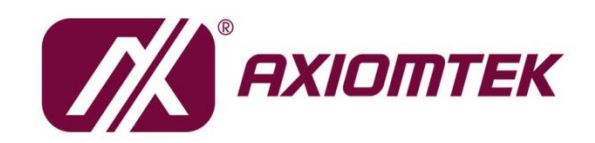

www.axiomtek.com

#### Disclaimers

This manual has been carefully checked and believed to contain accurate information. Axiomtek Co., Ltd. assumes no responsibility for any infringements of patents or any third party's rights, and any liability arising from such use.

Axiomtek does not warrant or assume any legal liability or responsibility for the accuracy, completeness or usefulness of any information in this document. Axiomtek does not make any commitment to update the information in this manual.

Axiomtek reserves the right to change or revise this document and/or product at any time without notice.

No part of this document may be reproduced, stored in a retrieval system, or transmitted, in any form or by any means, electronic, mechanical, photocopying, recording, or otherwise, without the prior written permission of Axiomtek Co., Ltd.

©Copyright 2020 Axiomtek Co., Ltd. All Rights Reserved July 2020, Version A1 Printed in Taiwan

#### **Safety Precautions**

Before getting started, please read the following important safety precautions.

- 1. Users should not modify any unmentioned jumper setting without Axiomtek FAE's instructions. Any modification without instructions might damage the system.
- 2. The tBOX510-518-FL-24-110MRDC does not come with an operating system which must be loaded first before installation of any software into the computer.
- 3. Be sure to ground yourself to prevent static charge when installing any internal components. Use a grounding wrist strap and place all electronic components in any static-shielded devices. Most electronic components are sensitive to static electrical charge.
- Disconnect the power cord from the tBOX510-518-FL-24-110MRDC prior to making any installation. Be sure both the system and all external devices are turned OFF. Sudden surge of power could ruin sensitive components. Make sure the tBOX510-518-FL-24-110MRDC is properly grounded.
- 5. Make sure the voltage of the power source is correct before connecting it to any power outlet.
- 6. Turn OFF system power before cleaning. Clean the system using a cloth only. Do not spray any liquid cleaner directly onto the screen.
- 7. Do not leave equipment in an uncontrolled environment where the storage temperature is below -40°C or above 80°C as it may damage the equipment.
- 8. Do not open the system's back cover. If opening the cover for maintenance is a must, only a trained technician is allowed to do so. Integrated circuits on computer boards are sensitive to static electricity. To avoid damaging chips from electrostatic discharge, observe the following precautions:
  - Before handling a board or integrated circuit, touch an unpainted portion of the system unit chassis for a few seconds. This will help discharge any static electricity on the human body.
  - When handling boards and components, wear a grounding wrist strap available from most electronic component stores.

#### Classification

- 1. Degree of production against electric shock: not classified
- 2. Degree of protection against the ingress of water: IP30
- 3. Equipment not suitable for use in the presence of a flammable anesthetic mixture with air or with oxygen or nitrous oxide.
- 4. Mode of operation: Continuous

#### **General Cleaning Tips**

You may need the following precautions before you begin to clean the computer. When you clean any single part or component for the computer, please read and understand the details below fully.

When you need to clean the device, please rub it with a piece of dry cloth.

- 1. Be cautious of the tiny removable components when you use a vacuum cleaner to absorb the dirt on the floor.
- 2. Turn the system off before you start to clean up the component or computer.
- 3. Never drop the components inside the computer or get circuit board damp or wet.
- 4. Be cautious of all kinds of cleaning solvents or chemicals when you use it for the sake of cleaning. Some individuals may be allergic to the ingredients.
- 5. Try not to put any food, drink or cigarette around the computer.

#### Cleaning Tools:

Although many companies have created products to help improve the process of cleaning your computer and peripherals users can also use household items to clean their computers and peripherals. Below is a listing of items you may need or want to use while cleaning your computer or computer peripherals.

Keep in mind that some components in your computer may require a designated product for cleaning. Please read the instructions that come with a cleaning product to avoid misusage.

- Cloth: A piece of cloth is the best tool to use when rubbing up a component. Although paper towels or tissues can be used on most hardware as well, we still recommend using a piece of cloth to rub hardware parts.
- Water or rubbing alcohol: You may moisten a piece of cloth a bit with some water or . rubbing alcohol and rub it on the computer. Unknown solvents may be harmful to the plastics parts.
- Vacuum cleaner: Using a vacuum cleaner to suck dust, dirt, hair, cigarette particles, and other particles out of a computer can be one of the best methods of cleaning a computer. Over time these items can restrict the airflow in a computer and cause the circuitry to corrode.
- Cotton swabs: Cotton swabs moistened with rubbing alcohol or water are excellent tools for wiping hard-to-reach areas in your keyboard, mouse, and other locations.
- Foam swabs: Whenever possible it is better to use lint-free swabs such as foam swabs.

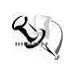

## NOTE: We strongly recommend that you should shut down the system before you start to clean any single component.

Please follow the steps below:

- 1. Close all application programs
- 2. Close operating software
- 3. Turn off power switch
- 4. Remove all devices
- 5. Pull out the power cable

#### **Scrap Computer Recycling**

Please inform the nearest Axiomtek distributor as soon as possible for suitable solutions in case computers require maintenance or repair; or for recycling in case computers are out of order or no longer in use.

#### **Trademarks Acknowledgments**

Axiomtek is a trademark of Axiomtek Co., Ltd.

IBM, PC/AT, PS/2, VGA are trademarks of International Business Machines Corporation. Intel<sup>®</sup> and Pentium<sup>®</sup> are registered trademarks of Intel Corporation.

MS-DOS, Microsoft C and QuickBasic, Windows 10, Windows 8.1, Windows 8, Windows 7, Windows XPE, Windows XP, Windows CE embedded, Linux are trademarks of Microsoft Corporation.

Other brand names and trademarks are the properties and registered brands of their respective owners.

## **Table of Contents**

| Disclaimersii                                 |                                                |           |  |  |
|-----------------------------------------------|------------------------------------------------|-----------|--|--|
| Safety Prec                                   | autions                                        | iii       |  |  |
| Classificati                                  | on                                             | iv        |  |  |
| Scrap Com                                     | puter Recycling                                | vi        |  |  |
| SECTION <sup>2</sup>                          | I INTRODUCTION                                 | .1        |  |  |
| 1.1                                           | General Description                            | .1        |  |  |
| 1.2                                           | System Specifications                          | . 2       |  |  |
| 1.2.1                                         | CPU                                            | . 2       |  |  |
| 1.2.2                                         | System I/O                                     | . 2       |  |  |
| 1.2.3                                         | System Specification                           | . 2       |  |  |
| 1.3                                           | Dimensions                                     | . 4       |  |  |
| 1.4                                           | I/O Outlets                                    | . 6       |  |  |
| 1.5                                           | Packing List                                   | . 6       |  |  |
| SECTION 2                                     | 2 HARDWARE INSTALLATION                        | .7        |  |  |
| 2.1                                           | Installing the Memory & Wireless Modules       | .7        |  |  |
| 2.2                                           | Installing the Solid-State Disk and CFast Card | . 9       |  |  |
| 2.3                                           | Installing the PIM (Plug-in Module)            | 10        |  |  |
| 2.4                                           | Installing the DIN-rail Mounting Kit           | 11        |  |  |
| 2.5                                           | Installing the Wall Mounting Kit               | 12        |  |  |
| 2.6                                           | Installing the Anti-vibration Kit              | 13        |  |  |
| SECTION 3                                     | CONNECTOR                                      | 15        |  |  |
| 3.1                                           | Connectors                                     | 15        |  |  |
| 3.1.1                                         | Display                                        | 15        |  |  |
| 3.1.2                                         | Ethernet Ports                                 | 16        |  |  |
| 3.1.3                                         | Storage                                        | 16        |  |  |
| 3.1.4                                         | Restore BIOS Optimal Defaults (CLEAR CMOS)     | 16        |  |  |
| 3.1.5                                         | Wireless                                       | 17        |  |  |
| 3.1.6                                         | USB                                            | 18        |  |  |
| 3.1.7                                         | USB2.0 M12 Connector                           | 18        |  |  |
| 3.1.8                                         | COM Port                                       | 18<br>4 0 |  |  |
| 3.1.9                                         |                                                | 18<br>40  |  |  |
| 3.1.10                                        | LEU                                            | 19        |  |  |
| 3 1 12                                        | Power                                          | 19<br>19  |  |  |
| CHAPTER                                       | 4 AMI UEEI BIOS UTILITY                        | 21        |  |  |
| 31                                            | Entering Setun                                 | 21        |  |  |
| 3.2                                           | The Main Menu                                  | 22        |  |  |
| 33                                            | Advanced Features                              | 22        |  |  |
| 3.0                                           | Chinset Feature                                | 20<br>20  |  |  |
| 3.4                                           | Socurity                                       | 53<br>11  |  |  |
| 3.J<br>3.E                                    | Boot Type                                      | +1<br>12  |  |  |
| 3.U<br>3.7                                    | Sava & Evit                                    | 42<br>12  |  |  |
| 3.1                                           |                                                | 43        |  |  |
| APPENDIX A POWER BUTTON SETTING FOR WINDOWS45 |                                                |           |  |  |
| APPENDIX B DIGITAL I/O49                      |                                                |           |  |  |

This page is intentionally left blank.

## SECTION 1 INTRODUCTION

This chapter contains general information and detailed specifications of the tBOX510-518-FL-24-110MRDC. Chapter 1 includes the following sections:

- General Description
- System Specification
- Dimensions
- I/O Outlets
- Package List

#### 1.1 General Description

The tBOX510-518-FL-24-110MRDC is an embedded system that supports the 7th Gen. Intel<sup>®</sup> Celeron -3965U / Core<sup>™</sup> i3-7100U / i5-7300U / i7-7600U processor (2.2 up to 2.8 GHz) onboard. It is compatible with Windows<sup>®</sup> 10 and Linux and has been optimized for the most endurable operation. It also features fanless design with rich I/O, supports SO-DIMM up to 16GB, and delivers enhanced system reliability by including a built-in Watchdog Timer.

- Features
  - 7th Generation Intel<sup>®</sup> Core<sup>™</sup> i (15W) processor onboard
  - Wide temperature operation of -40°C +70°C with W.T. accessories (DRAM, SSD...etc)
  - Supports 2 RJ-45 Gb Ethernet LAN ports.
  - Supports dual display output via 1 VGA and 1 HDMI
  - One COM Port support RS-232/422/485 mode.
  - Supports one 2.5" SATA SSD and one CFast with external access
  - Wide range 24–110V DC-in with M12 A-coded connector
  - Isolated 4DI/ 4DO
  - 4 USB3.0
  - 2 USB2.0 with M12 A-coded
  - 4 LED indicators (power, SSD, 2x programmable)
  - EN50155 certified
  - Optional PIM (Plug-In Module) for extra 2 COM, 2 LAN I/O extension
- Reliable and Stable Design
  - The tBOX510-518-FL-24-110MRDC adopts an advanced cooling system and supports CFast, which makes it especially suitable for vibration environments and a perfect solution for smart transportation applications.
- Embedded O/S Supported
  - The tBOX510-518-FL-24-110MRDC supports not only Windows<sup>®</sup> 10 but also embedded O/S, such as Windows<sup>®</sup> 10 Embedded and Linux. In terms of storage capacity, the tBOX510-518-FL-24-110MRDC supports 2.5" SATA drive and CFast.

#### **1.2 System Specifications**

#### 1.2.1 CPU

- CPU
  - Onboard Intel® Core™ Celeron-3965U / Core™ i3-7100U / i5-7300U / i7-7600U processor (2.2 up to 2.8 GHz) processor (2M / 3M Cache 2.2GHz up to 2.8 GHz)
- BIOS
  - AMI (American Megatrends Inc.) UEFI (Unified Extensible Firmware Interface) BIOS
  - "MI ("Load Optimized Default" can be used to back up customized settings in the BIOS flash chip to prevent CMOS battery fail.)
- System Memory
  - 1x DDR4 SO-DIMM socket
  - Supports 2133 MHz up to 16GB
- Graphics
  - Integrated Intel<sup>®</sup> HD Graphics 620 for DVI-I

#### 1.2.2 System I/O

- 1 x HDMI connector
- 1 x D-Sub female connector for VGA
- 2 x RJ-45 10/100/1000 Mbps Ethernet
- 4 x USB 3.0
- 1 x DB9 COM port for RS232/422/485
- 1 x terminal block connectors for DIO
- 1 x Reset button
- 1 x Power button
- 1 x 24-110VDC power input connector with M12-5 Pin
- 4 x Antenna opening
- 1 x CFast
- Optional PIM (Plug-In Module) for extra 2 COM, 2 LAN I/O extension

#### 1.2.3 System Specification

- Watchdog Timer
  - Reset supported; 255 levels, 1~255 sec.
- Power Supply
  - 24-110 VDC-in power supply
  - Power Rate:2.9A@24VDC; 0.55A@110VDC
- Operation Temperature
  - -40°C ~ +70°C (- 40°F ~ 158°F) with W.T. SSD
  - 0°C ~ +60°C (- 32°F ~ +140°F) with HDD

- Storage Temperature
  - -40°C ~ +85°C (- 40°F ~ 176°F)
- Humidity
  - 0% ~ 95% (non-condensation)
- Vibration Endurance

#### With wall mount

- 3 Grms w/ SSD (5 ~ 500Hz, X, Y, Z direction; random)
- 0.5 Grms w/ HDD (5 ~ 500Hz, X, Y, Z direction; random)

#### With DIN-rail kit

■ 2 Grms w/ SSD (5 ~ 500Hz, X, Y, Z direction; random)

#### With Anti-Vibration Kit

- 2 Grms w/ HDD (5 ~ 500Hz, X, Y, Z direction; random)
- Weight
  - 2.5 kg (5.51lb) without package
- Dimensions
  - 119.8mm (4.72") (W) x 124.8mm (4.91") (D) x 155mm (6.10") (H) without wall mount.

NOTE: All specifications and images are subject to change without notice.

#### 1.3 Dimensions

The following diagrams show you the dimensions and outlines of the tBOX510-518-FL-24-110MRDC.

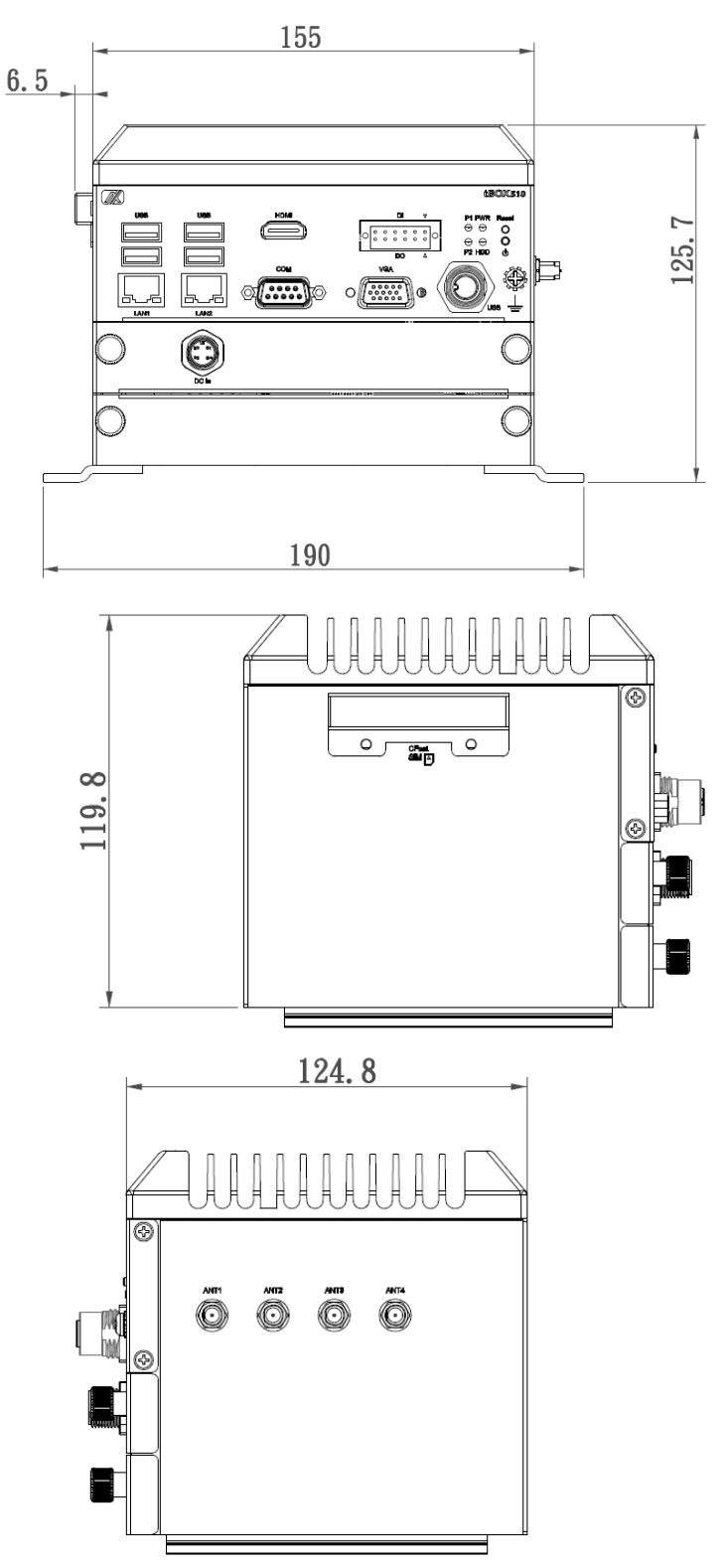

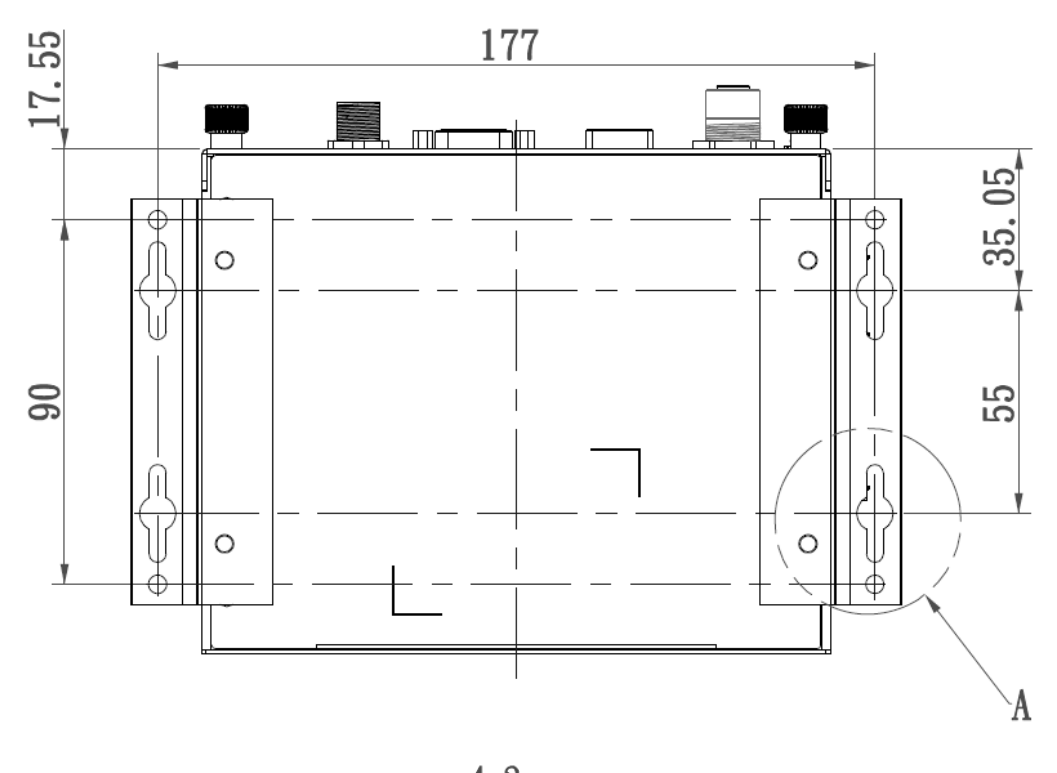

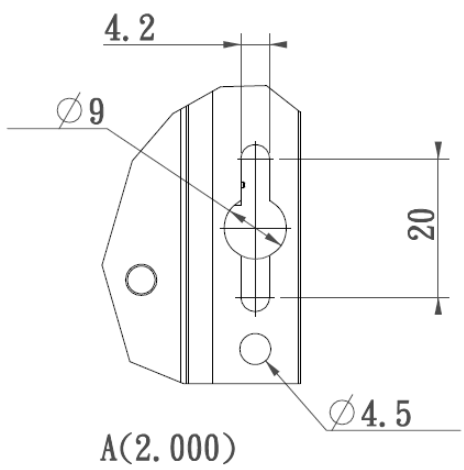

#### 1.4 I/O Outlets

The following figures show you the I/O outlets on the front view, top view of the tBOX510-518-FL-24-110MRDC.

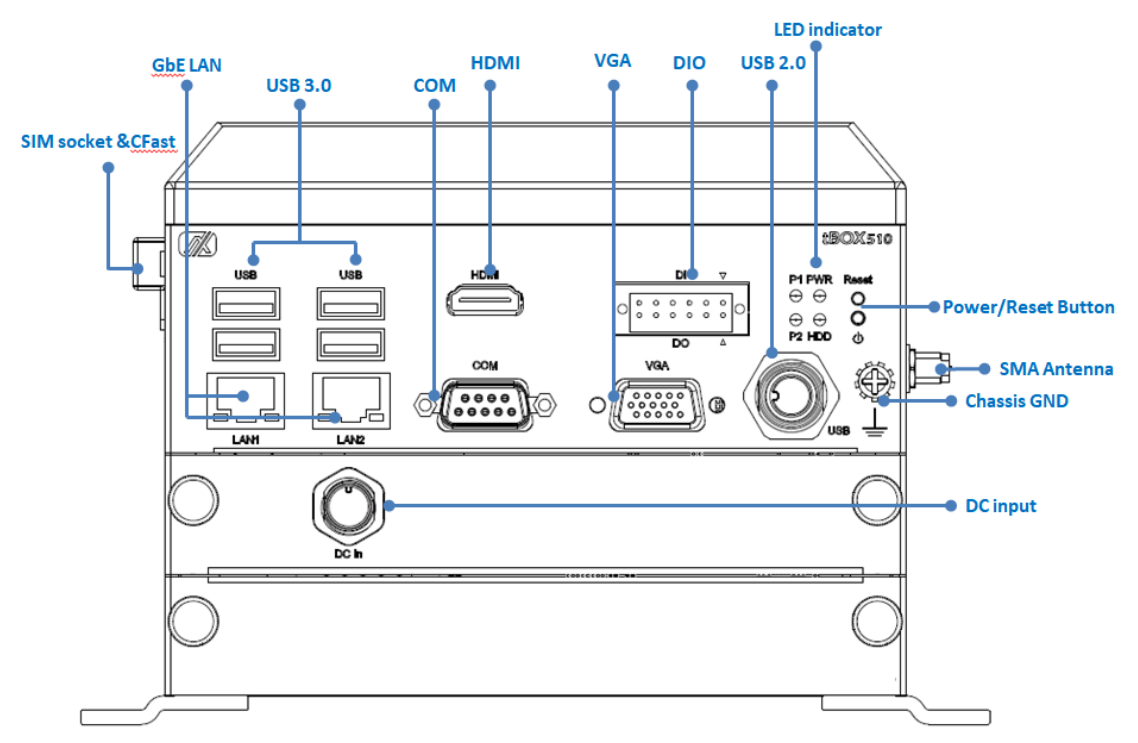

#### 1.5 Packing List

The package bundled with your tBOX510-518-FL-24-110MRDC should contain the following items:

| Standard                                    | Optional accessories                    |
|---------------------------------------------|-----------------------------------------|
| ✓ tBOX510-518-FL-24-110MRDC system unit x 1 | ✓ SATA drive (HDD or SSD)               |
| ✓ Terminal block (6x2 pin) x 1              | ✓ CFast drive                           |
| ✓ Screws pack x 1                           | ✓ Wi-Fi / Bluetooth module              |
| ✓ Wall mount bracket kit x 1                | ✓ Communication (3G/4G/GPS…etc) modules |
| ✓ SATA tray x 1                             | ✓ DIN-rail kit                          |
| ✓ DRAM thermal pad x 1                      | ✓ Anti-Vibration Kit                    |
|                                             | ✓ M12 LAN cable                         |
|                                             | ✓ M12 power cable                       |
|                                             | ✓ M12 USB cable                         |
|                                             | ✓ PIM (Plug-In Module) x 1              |

If you cannot find this package or any of the above-mentioned items is missing, please contact your local distributor immediately.

## SECTION 2 HARDWARE INSTALLATION

The tBOX510-518-FL-24-110MRDC is flexible for your different hardware configurations, such as the hard disk drive and CFast. Chapter 2 will show you how to install the hardware parts.

#### 2.1 Installing the Memory & Wireless Modules

Step 1 Turn off the system.

#### Step 2 Loosen all cover screws and remove the cover from the system.

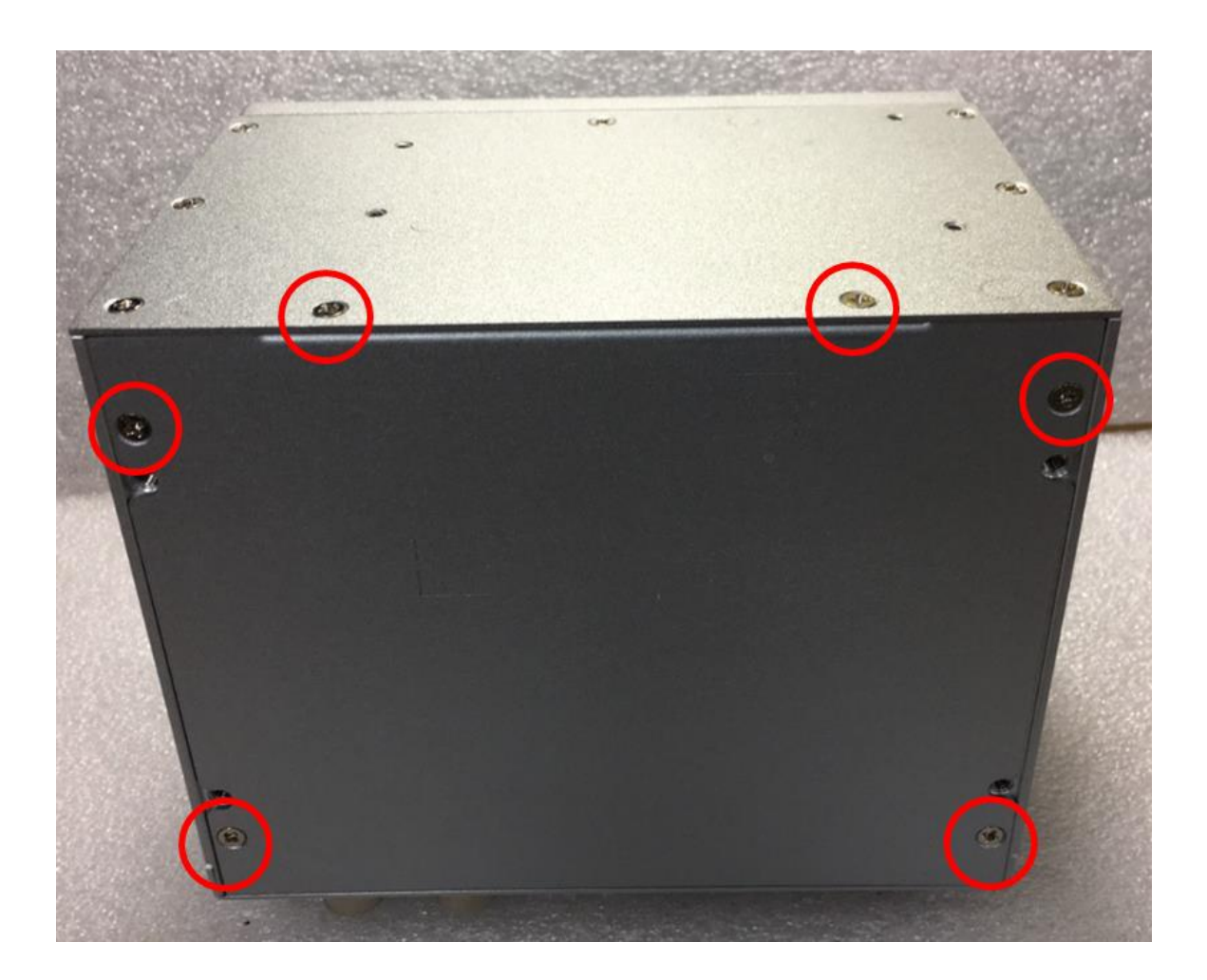

Step 3 Put the thermal pad on the SO-DIMM socket. Then insert the module's gold finger into the socket and push the module down to complete memory installation.

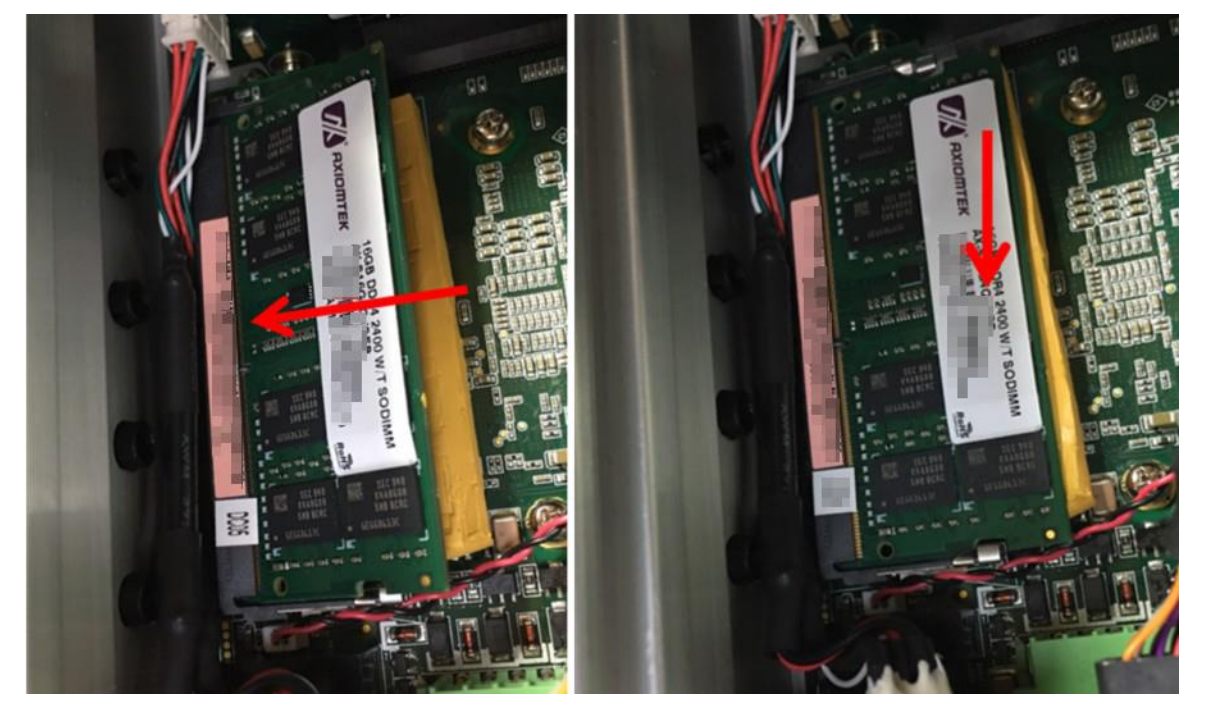

Step 4 Insert the Mini PCIe card into the socket and fasten screws. (Note: the Mini PCIe card with SIM functions should be inserted into Socket 1)

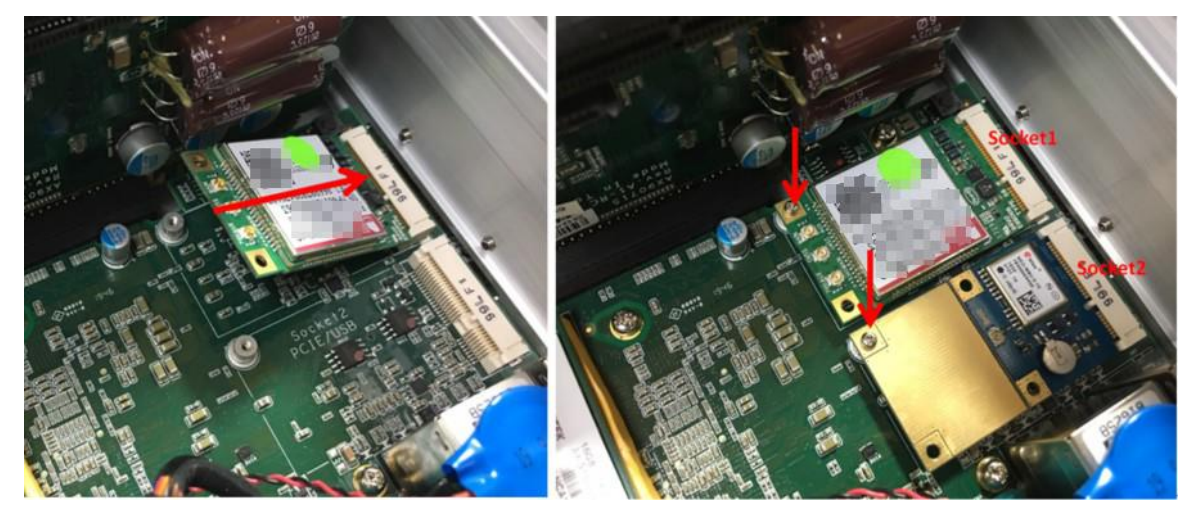

Step 5 Put the cover back onto the system, and fasten all screws tightly to close the chassis.

#### 2.2 Installing the Solid-State Disk and CFast Card

- Step 1 Turn off the system.
- Step 2 Loosen the screws as shown below, and pull out the SSD tray from the system. Be sure to unplug the internal power cable before pulling it out.

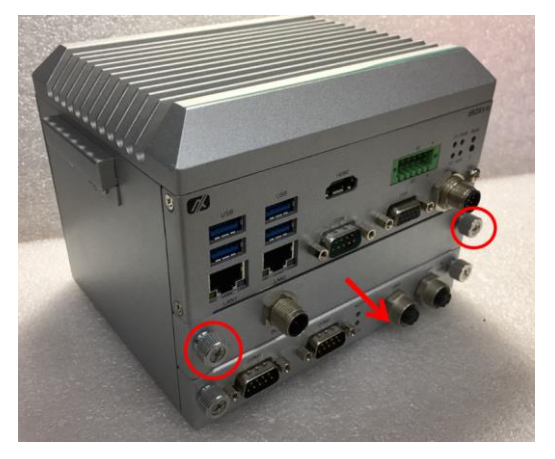

Step 3 Fasten the SSD screws (marked by the red arrows below) to fix the SSD. Then screw the SSD firmly to the tray (marked by the yellow circles) and install the tray back to the system.

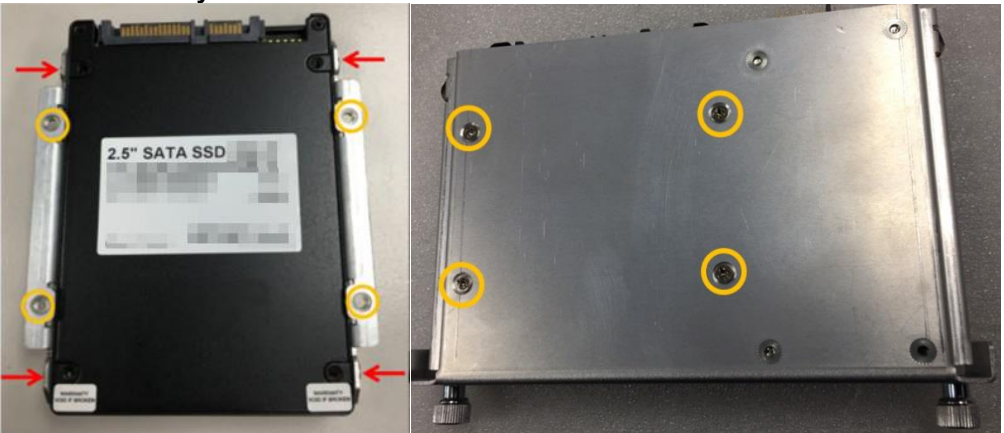

Step 4 Loosen the screws to open the CFast door and install the SIM and CFast card, as illustrated below. Then screw the CFast door back to the system.

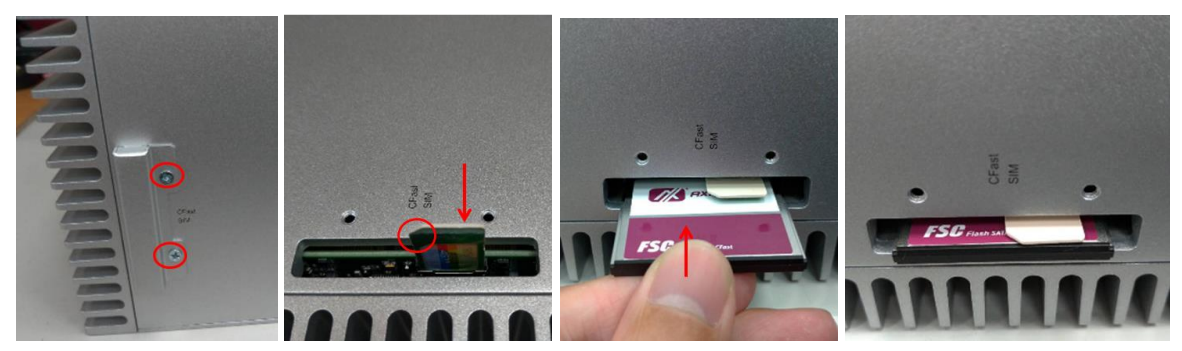

## 2.3 Installing the PIM (Plug-in Module)

- Step 1 Turn off the system.
- Step 2 Loosen all cover screws and remove the cover from the system.

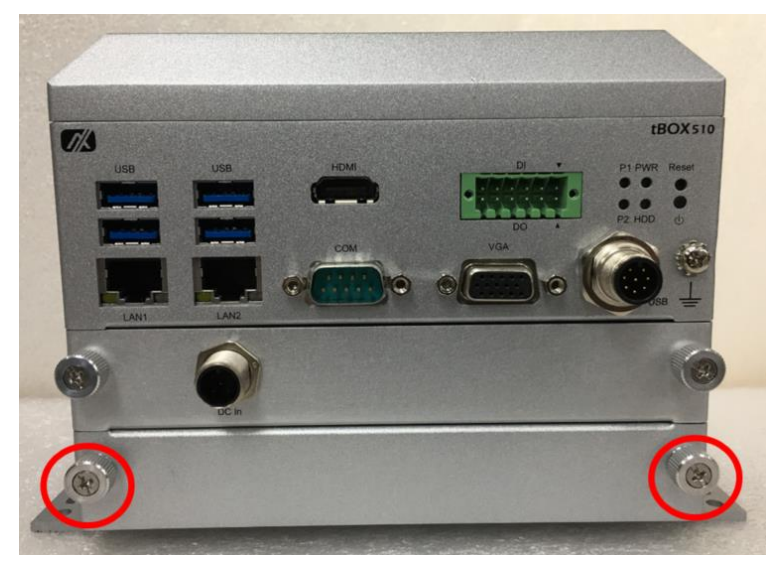

Step 3 Install the module as shown below, and fasten the screws firmly to complete the installation.

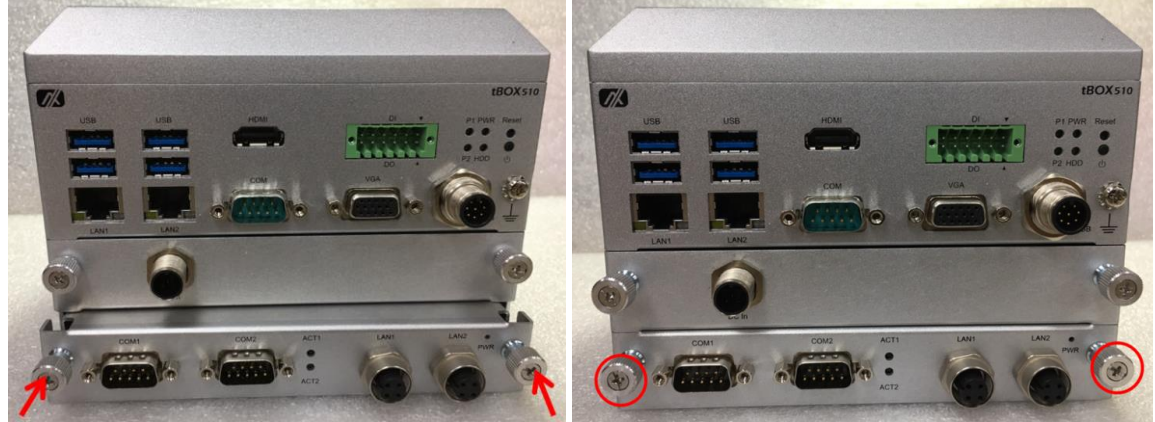

For the Plug-in Module (PIM)s

| Model name | Specification                       | Note |
|------------|-------------------------------------|------|
|            | 2 x M12 D-coded 10/100Mbps Ethernet |      |
| PIM9011    | 2 x DB9 isolated COM RS-232/422/485 |      |

## 2.4 Installing the DIN-rail Mounting Kit

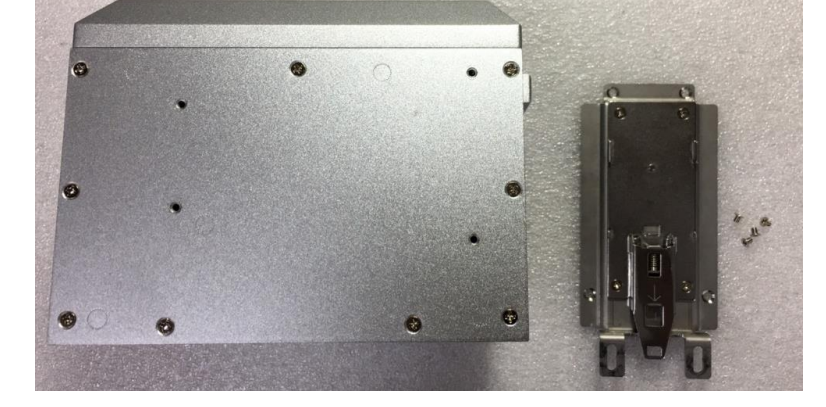

Step 1 Prepare the DIN-rail mount assembly components (screws and the bracket) ready.

Step 2 Assemble the brackets to the bottom of the system unit and fasten all screws tight.

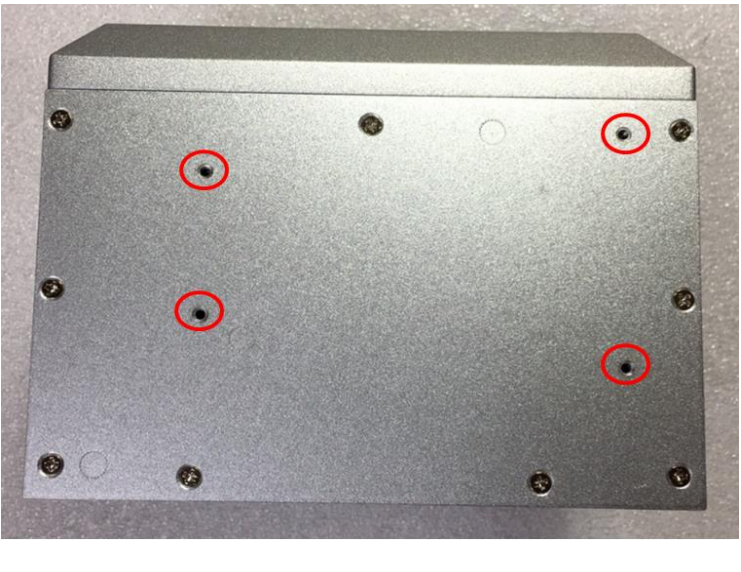

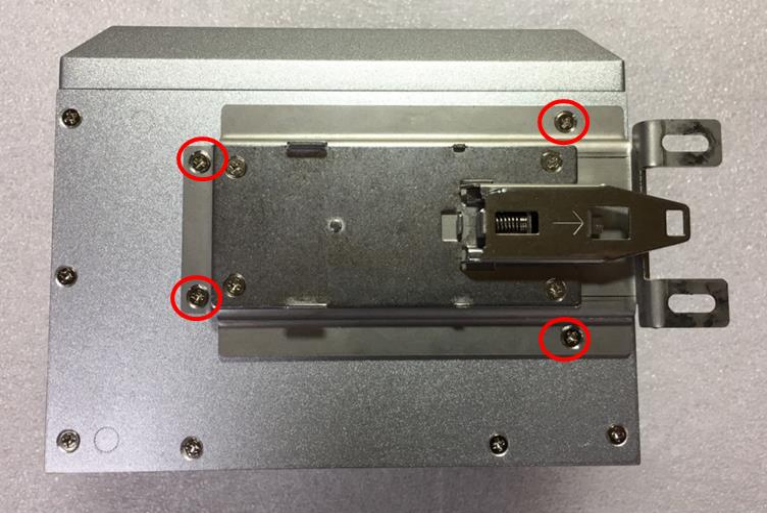

#### 2.5 Installing the Wall Mounting Kit

#### Step 1 Prepare the wall mount assembly components (screws and brackets) ready.

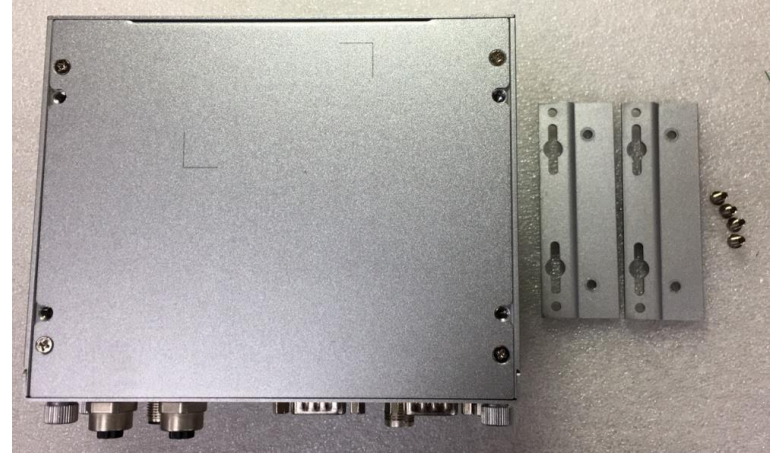

Step 2 Assemble the brackets to the bottom of the system unit and fasten all screws tight.

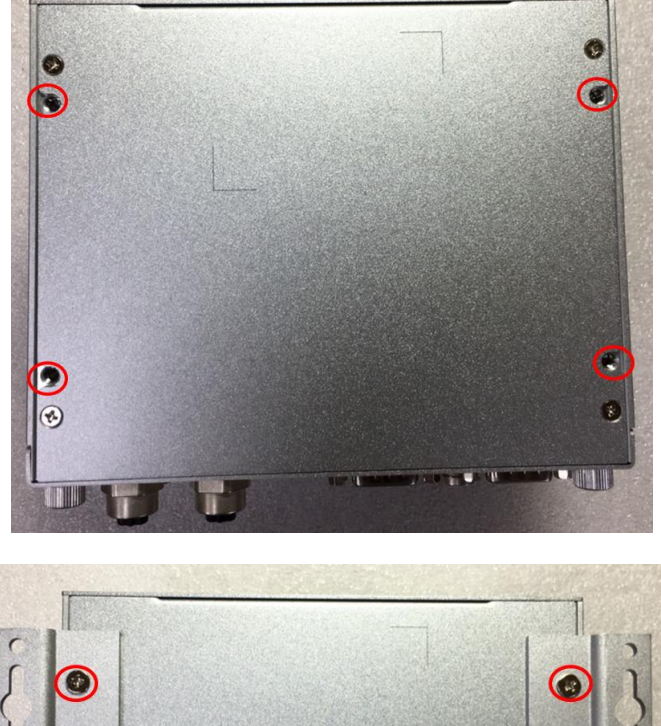

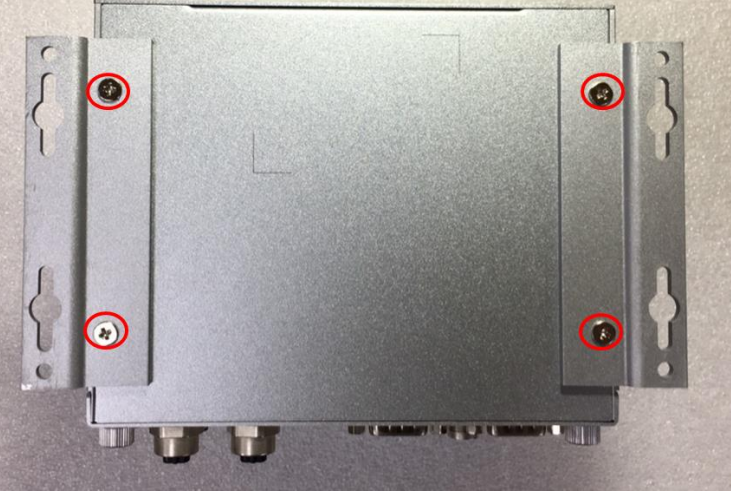

## 2.6 Installing the Anti-vibration Kit

Step 1 Prepare the Anti-Vibration Kit components (screws and brackets) ready.

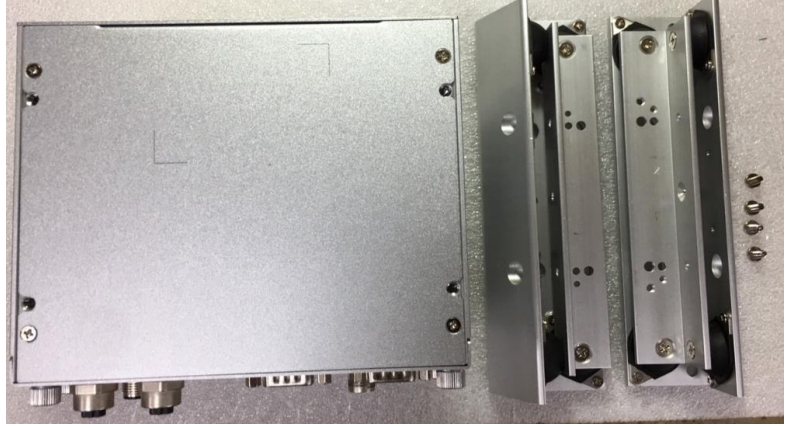

Step 2 Assemble the brackets to the bottom of the system unit and fasten screws tight.

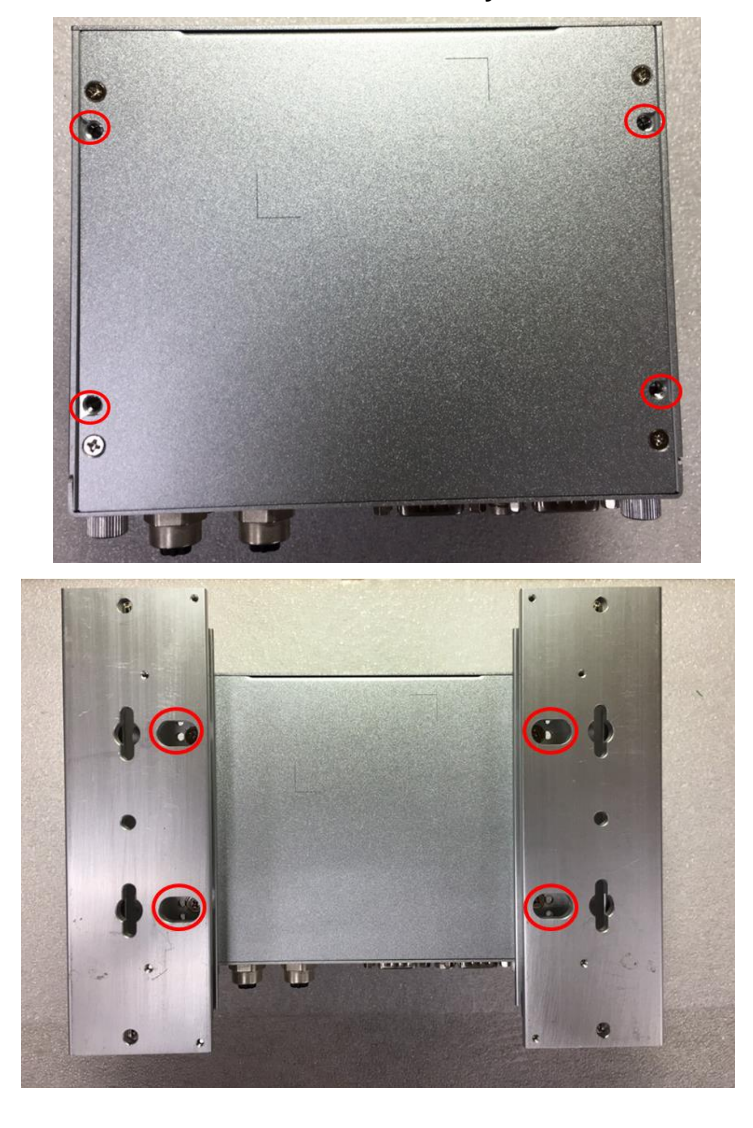

This page is intentionally left blank.

## SECTION 3 CONNECTOR

#### 3.1 Connectors

Connectors connect the CPU board with the other parts of the system. Loose or improper connection might cause problems. Make sure all connectors are properly and firmly connected before your turn on the system.

#### 3.1.1 Display

| • | A 15-pin D-Sub connector as VGA connector |
|---|-------------------------------------------|
|   |                                           |

| Pin | Signal          | Pin | Signal        | Pin | Signal   |
|-----|-----------------|-----|---------------|-----|----------|
| 1   | Red             | 2   | Green         | 3   | Blue     |
| 4   | N.C.            | 5   | GND           | 6   | GND      |
| 7   | GND             | 8   | GND           | 9   | VCC      |
| 10  | GND             | 11  | N.C.          | 12  | DDC DATA |
| 13  | Horizontal sync | 14  | Vertical sync | 15  | DDC CLK  |

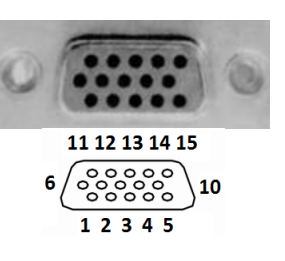

#### • 1x HDMI

| _   |                    |     |                   |
|-----|--------------------|-----|-------------------|
| Pin | Signal             | Pin | Signal            |
| 1   | TMDS data 2+       | 11  | TMDS clock shield |
| 2   | TMDS data 2 shield | 12  | TMDS clock-       |
| 3   | TMDS data 2-       | 13  | CEC               |
| 4   | TMDS data 1+       | 14  | Not connected     |
| 5   | TMDS data 1 shield | 15  | DDC clock         |
| 6   | TMDS data 1-       | 16  | DDC data          |
| 7   | TMDS data 0+       | 17  | Ground            |
| 8   | TMDS data 0 shield | 18  | +5V power         |
| 9   | TMDS data 0-       | 19  | Hot plug detect   |
| 10  | TMDS clock+        |     |                   |

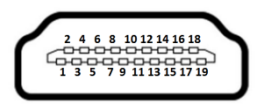

#### 3.1.2 Ethernet Ports

- LAN chip: Intel Ethernet Controller I210.
- The board has dual RJ-45 connectors, supporting 10/100/1000 Base-T with 1.5KV magnetic isolation protection.

| Pin | Description                     | 10/100Base-T                                 | 1000Base-T       |                       |
|-----|---------------------------------|----------------------------------------------|------------------|-----------------------|
| 1   | Transmit data+ or bidirectional | TX+                                          | BI_DA+           |                       |
| 2   | Transmit data- or bidirectional | TX-                                          | BI_DA-           |                       |
| 3   | Receive data+ or bidirectional  | RX+                                          | BI_DB+           | 5                     |
| 4   | Not connected or bidirectional  | N.C.                                         | BI_DC+           | AB                    |
| 5   | Not connected or bidirectional  | N.C.                                         | BI_DC-           |                       |
| 6   | Receive data- or bidirectional  | RX-                                          | BI_DB-           | L8 L7L6 L5L4 L3 L2 L1 |
| 7   | Not connected or bidirectional  | N.C.                                         | BI_DD+           |                       |
| 8   | Not connected or bidirectional  | N.C.                                         | BI_DD-           |                       |
| А   | Speed LED                       | OFF/Green                                    | Orange           |                       |
| В   | Activity link LED               | OFF: No link<br>Blinking: Data a<br>(Yellow) | ctivity detected |                       |

#### 3.1.3 Storage

• 1 x 2.5" external SATA drive bay

| • | 1 | x | SATA | CFast  |
|---|---|---|------|--------|
| • |   | ~ |      | UI asi |

| Pin | Signal   | Pin | Signal |  |  |
|-----|----------|-----|--------|--|--|
| 1   | GND      | 13  | N.C    |  |  |
| 2   | SATA_TX+ | 14  | GND    |  |  |
| 3   | SATA_TX- | 15  | N.C    |  |  |
| 4   | GND      | 16  | N.C    |  |  |
| 5   | SATA_RX- | 17  | N.C    |  |  |
| 6   | SATA_RX+ | 18  | N.C    |  |  |
| 7   | GND      | 19  | N.C    |  |  |
| 8   | N.C      | 20  | +3.3VS |  |  |
| 9   | GND      | 21  | +3.3VS |  |  |
| 10  | N.C      | 22  | GND    |  |  |
| 11  | N.C      | 23  | GND    |  |  |
| 12  | N.C      | 24  | N.C    |  |  |

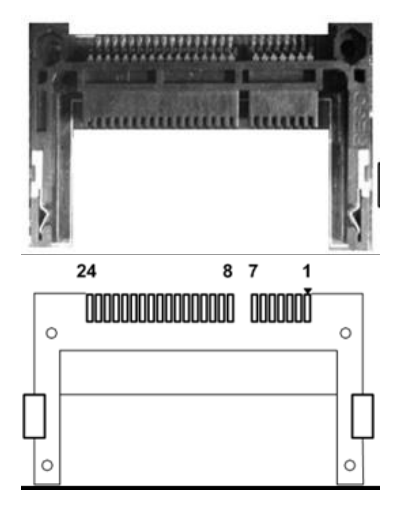

#### 3.1.4 Restore BIOS Optimal Defaults (CLEAR CMOS)

• Push the CMOS button on the motherboard for a few seconds. Doing this procedure can restore BIOS optimal defaults.

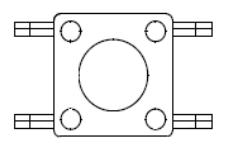

#### 3.1.5 Wireless

- 1 x Full size Mini Card socket supports a module with USB, PCIe and SIM Interfaces (Socket 1).
- 1 x Full size Mini Card socket supports a module with USB and PCIe Interfaces (Socket 2).

| Pin | Signal  | Pin | Signal          |
|-----|---------|-----|-----------------|
| 1   | WAKE#   | 2   | +3.3VSB         |
| 3   | N.C.    | 4   | GND             |
| 5   | N.C.    | 6   | +1.5V           |
| 7   | CLKREQ# | 8   | SIM_PWR / N.C.  |
| 9   | GND     | 10  | SIM_DATA / N.C. |
| 11  | REFCLK- | 12  | SIM_CLK / N.C.  |
| 13  | REFCLK+ | 14  | SIM_REST / N.C. |
| 15  | GND     | 16  | SIM_VPP / N.C.  |
| 17  | N.C.    | 18  | GND             |
| 19  | N.C.    | 20  | +3.3VSB         |
| 21  | GND     | 22  | PERST#          |
| 23  | PE_RXN  | 24  | +3.3VSB         |
| 25  | PE_RXP  | 26  | GND             |
| 27  | GND     | 28  | +1.5V           |
| 29  | GND     | 30  | SMB_CLK         |
| 31  | PE_TXN  | 32  | SMB_DATA        |
| 33  | PE_TXP  | 34  | GND             |
| 35  | GND     | 36  | USB_D3-         |
| 37  | GND     | 38  | USB_D3+         |
| 39  | +3.3VSB | 40  | GND             |
| 41  | +3.3VSB | 42  | LED_WWAN#       |
| 43  | GND     | 44  | LED_WLAN#       |
| 45  | N.C.    | 46  | LED_WPAN#       |
| 47  | N.C.    | 48  | +1.5V           |
| 49  | N.C.    | 50  | GND             |
| 51  | N.C.    | 52  | +3.3VSB         |

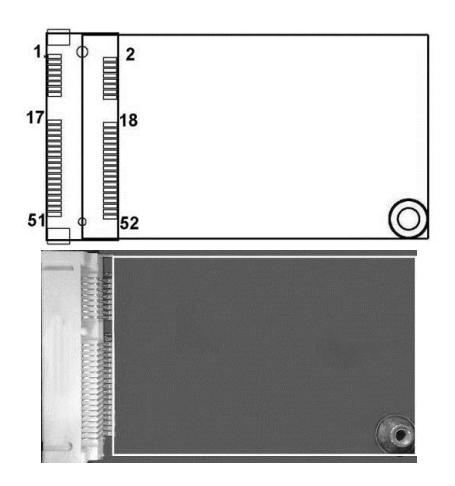

• 1 x External SIM card slot (for PCI Express Mini Card socket 1)

#### • 4 x Antenna holes

| Pin | Signal    |
|-----|-----------|
| 1   | SIM_PWR   |
| 2   | SIM_RESET |
| 3   | SIM_CLK   |
| 5   | GND       |
| 6   | SIM_VPP   |
| 7   | SIM_DATA  |

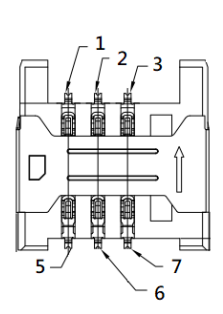

#### 3.1.6 USB

• 4 x USB3.0

| -   |            |     |        |           |
|-----|------------|-----|--------|-----------|
| Pin | Signal     | Pin | Signal |           |
| 1   | USB_VCC    | 6   | SSRX2+ | (         |
| 2   | USB_Data2- | 7   | GND    | 4 3 2 1   |
| 3   | USB_Data2+ | 8   | SSTX2- | 5 6 7 8 9 |
| 4   | GND        | 9   | SSTX2+ |           |
| 5   | SSRX2-     |     |        |           |

#### 3.1.7 USB2.0 M12 Connector

The USB2.0 connector is an M12 A-code Male 8-Pin connector

| Pin   | Signal  | Pin | Signal |
|-------|---------|-----|--------|
| 1     | VCC     | 5   | VCC    |
| 2     | D-      | 6   | D-     |
| 3     | D+      | 7   | D+     |
| 4     | GND     | 8   | GND    |
| Shell | CHS GND |     |        |

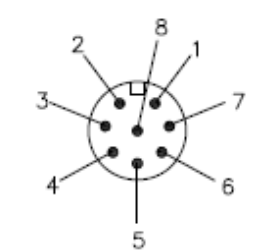

#### 3.1.8 COM Port

- Module serial port 1 only supports RS-232. Serial port 2 supports RS422/485, which can be selected by BIOS.
- Supports Auto Flow Control in RS485 mode.

| Pin | RS-232                   | RS-422 | RS-485 |                  |
|-----|--------------------------|--------|--------|------------------|
| 1   | DCD, Data carrier detect | RX+    | NC     |                  |
| 2   | RXD, Receive data        | RX-    | NC     |                  |
| 3   | TXD, Transmit data       | TX+    | Data+  |                  |
| 4   | DTR, Data terminal ready | TX-    | Data-  | 9876             |
| 5   | GND, ground              | GND    | GND    | ( )              |
| 6   | DSR, Data set ready      | NC     | NC     | <u>5 4 3 2 1</u> |
| 7   | RTS, Request to send     | NC     | NC     |                  |
| 8   | CTS, Clear to send       | NC     | NC     |                  |
| 9   | NC                       | NC     | NC     |                  |
| 10  | NC                       | NC     | NC     | 7                |

#### 3.1.9 DIO

• 1 Terminal Block port supports 4 Digital In & 4 Digital Out with isolation.

| Pin | Signal | Pin | Signal    |
|-----|--------|-----|-----------|
| 1   | COM+   | 7   | Ext Power |
| 2   | 0_OUT  | 8   | 4_IN      |
| 3   | 1_OUT  | 9   | 5_IN      |
| 4   | 2_OUT  | 10  | 6_IN      |
| 5   | 3_OUT  | 11  | 7_IN      |
| 6   | COM-   | 12  | DIO_GND   |

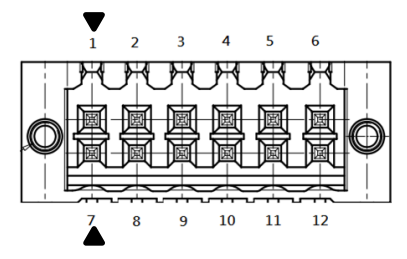

#### 3.1.10 LED

#### • On front panel LED

| LED Indicator | Description  |
|---------------|--------------|
| PWR/ Green    | Power on     |
| HDD/ Yellow   | HDD activity |
| P1/ Green     | Programmable |
| P2/ Green     | Programmable |

| * <b>ö</b> *⊕ | 00    |
|---------------|-------|
| P1 🕀          | () P2 |

#### 3.1.11 Power & Reset Button

• Power button settings for software must be set up first.

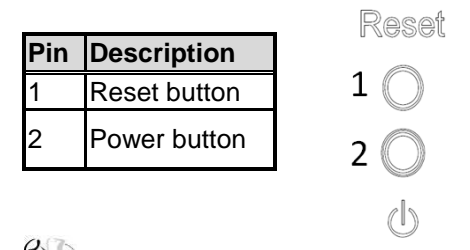

Note: Refer to APPENDIX A for instructions on power button settings for Windows.

#### 3.1.12 Power

• The DC-in power input connector is an M12 A-code Male 5-pin connector.

| (  | D |  |
|----|---|--|
| 17 | - |  |

| Pin | Signal      |  |
|-----|-------------|--|
| 1   | VCC         |  |
| 2   | VCC         |  |
| 3   | System GND  |  |
| 4   | System GND  |  |
| 5   | Chassis GND |  |

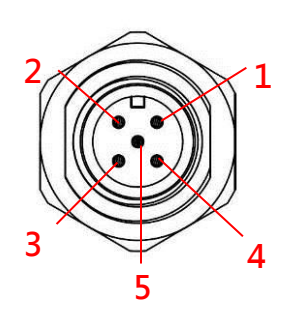

This page is intentionally left blank.

## CHAPTER 4 AMI UEFI BIOS UTILITY

The AMI UEFI BIOS provides users with a built-in setup program to modify basic system configuration. All configured parameters are stored in a flash backup that saves the setup information whenever the power is turned off.

#### 3.1 Entering Setup

To enter the setup screens, follow the steps below:

- 1. Turn on the computer and press the <Del> key immediately.
- 2. After you press the <Del> key, the main BIOS setup menu displays. You can access the other setup screens from the main BIOS setup menu, such as the Advanced and Chipset menus.

#### 3.2 The Main Menu

Once you enter the AMI BIOS Aptio Setup Utility, the Main Menu appears on the screen. In the Main Menu, there are several Setup functions and a couple of Exit options for your selection. Use Select Screen Keys (or Move Keys) to select the setup page you intend to configure and then press <Enter> to accept or enter its sub-menu.

| Aptio Setup Utili<br>Main Advanced Chipset Secur                                                         | t <mark>y – Copyright (C) 2020 Ameri</mark> ca<br>ity Boot Save & Exit                   | an Megatrends, Inc.                                                                                                    |
|----------------------------------------------------------------------------------------------------|------------------------------------------------------------------------------------------|----------------------------------------------------------------------------------------------------|
| BIOS Information<br>Project Version<br>Build Date and Time<br>System Date<br>System Time<br>Access Level | SBC87518 C1.01<br>05/19/2020 13:16:40<br>[Mon 09/28/2020]<br>[23:22:23]<br>Administrator | Set the Date. Use Tab to<br>switch between Date elements.                                                                                                    |
|                                                                                                    |                                                                                          | <pre>++: Select Screen 11: Select Item Enter: Select +/-: Change Opt. F1: General Help F2: Previous Values F3: Optimized Defaults F4: Save &amp; Exit ESC: Exit</pre> |
| Version 2.18.126                                                                                         | 3. Copyright (C) 2020 American                                                           | Megatrends, Inc.                                                                                                    |

#### System Date

The date format is <day> <month> <date> <year>.

#### System Time

This item shows current time of your system with the format <hour> <minute> <second>. The time is calculated based on the 24-hour military-time clock. For example, 1 p.m. is 13:00:00.

#### 3.3 Advanced Features

The Advanced menu also allows users to set configuration of the CPU and other system devices. Users can select any items in the left frame of the screen to go to sub menus:

- Hardware Monitor
- ► F81803 Super IO Configuration
- CPU Configuration
- ► SATA Configuration
- ► PCH-FW Configuration
- Trusted Computing
- Utility Configuration
- Device Configuration

For items marked with "▶", please press <Enter> for more options.

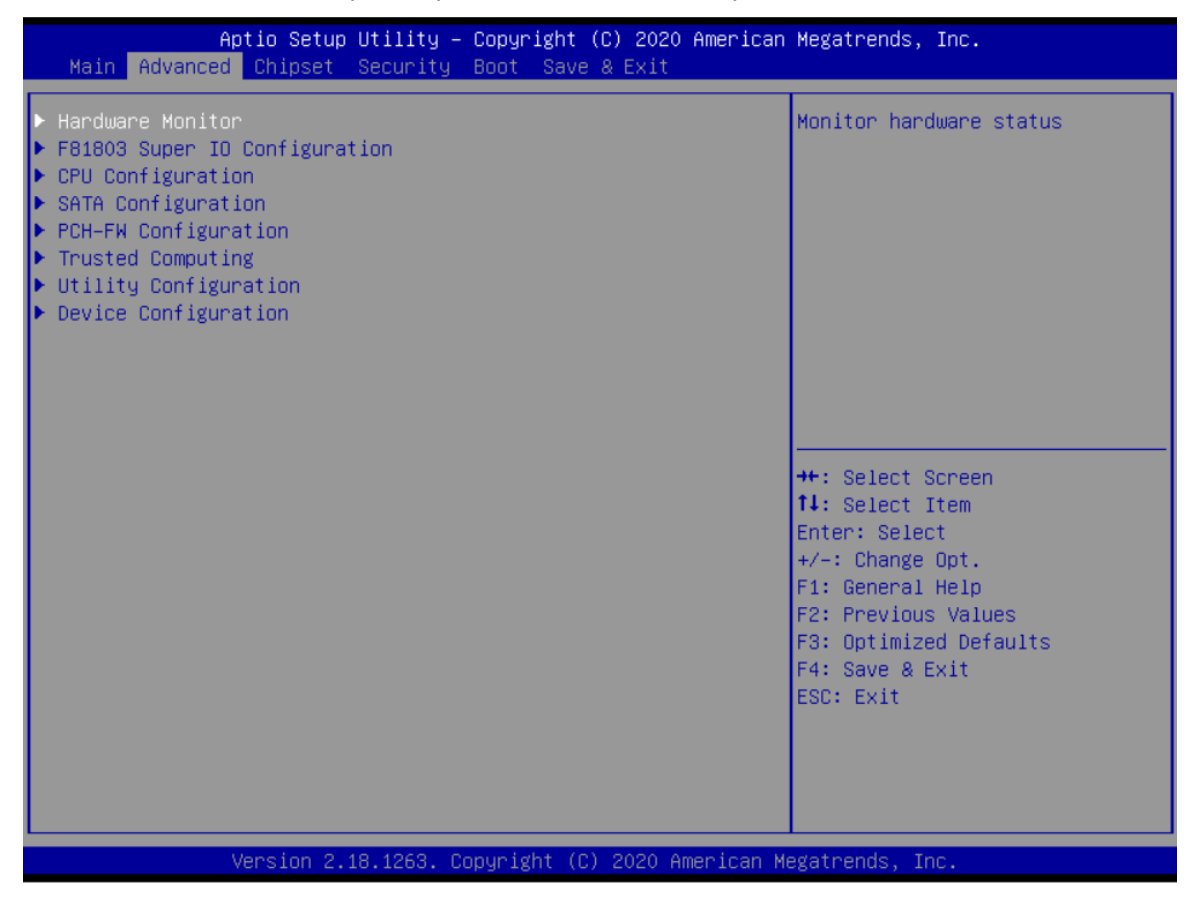

#### • Hardware Monitor

This screen displays the temperatures of CPU and system, as well as system voltages (+3.3V, +12V and +5V ,etc).

| Aptio Setup Util<br>Advanced                                                      | ity – Copyright (C) 2019 Ame                                                             | erican Megatrends, Inc.                                                                                                    |
|-----------------------------------------------------------------------------------|------------------------------------------------------------------------------------------|----------------------------------------------------------------------------------------------------|
| Pc Health Status                                                                  |                                                                                          |                                                                                                    |
| CPU temperature<br>System temperature<br>+3.3V<br>+5V<br>+3.3VSB<br>+5VSB<br>VBAT | : +48 %<br>: +52 %<br>: +3.248 V<br>: +5.070 V<br>: +3.296 V<br>: +5.040 V<br>: +3.128 V | <pre>**: Select Screen fl: Select Item Enter: Select +/-: Change Opt. F1: General Help F2: Previous Values F3: Optimized Defaults F4: Save &amp; Exit ESC: Exit</pre> |
| Version 2.18.12                                                                   | 63. Copyright (C) 2019 Ameri                                                             | ican Megatrends, Inc.                                                                                                    |

#### • F81803 Super IO Configuration

Use this screen to select options for the F81803 Super IO Configuration, and change the value of the selected option. A description of the selected item appears on the right side of the screen. For items marked with "▶", please press <Enter> for more options.

The serial port 2 setting is preset for the internal MCU, so it cannot be set by the user.

| Aptio Setup Utility -<br>Advanced                                               | - Copyright (C) 2020 American | Megatrends, Inc.                                                                                                    |
|---------------------------------------------------------------------------------|-------------------------------|----------------------------------------------------------------------------------------------------|
| F81803 Super IO Configuration                                                   |                               | Set Parameters of Serial Port                                                                                                    |
| Super IO Chip<br>> Serial Port 1 Configuration<br>> Serial Port 2 Configuration | F81803                        |                                                                                                    |
|                                                                                 |                               | <pre> ++: Select Screen  fl: Select Item Enter: Select +/-: Change Opt. F1: General Help F2: Previous Values F3: Optimized Defaults F4: Save &amp; Exit ESC: Exit</pre> |
| Version 2.18.1263. (                                                            | Copyright (C) 2020 American M | egatrends, Inc.                                                                                                    |

#### Serial Port 1 Configuration

Use these items to set parameters related to serial port 1.

#### Serial Port 1

| Aptio Setup Utility -<br>Advanced | Copyright (C) 2018 American            | Megatrends, Inc.                                                                                                    |
|-----------------------------------|----------------------------------------|----------------------------------------------------------------------------------------------------|
| Serial Port 1 Configuration       |                                        | RS232/RS422/RS485                                                                                                    |
| Device Settings                   | IO=3F8h; IRQ=4;                        |                                                                                                    |
| Select Mode                       | [RS232]                                |                                                                                                    |
|                                   | Select Mode<br>RS232<br>RS422<br>RS485 | <pre> ++: Select Screen  1↓: Select Item Enter: Select +/-: Change Opt. F1: General Help F2: Previous Values F3: Optimized Defaults F4: Save &amp; Exit ESC: Exit</pre> |
| Version 2.18.1263. C              | opyright (C) 2018 American M           | legatrends, Inc.                                                                                                    |

#### Select Mode

Use this option to set RS-232/RS-422/RS-485 mode.

## • CPU Configuration

This screen shows the CPU version and its detailed information.

| Aptio Setup Utility –<br>Advanced                                                                                                    | Copyright (C) 2019 American                                                                                                    | Megatrends, Inc.                                                                                                    |
|----------------------------------------------------------------------------------------------------|----------------------------------------------------------------------------------------------------|----------------------------------------------------------------------------------------------------|
| Aptio Setup Utility -<br>Advanced<br>CPU Configuration<br>Type<br>ID<br>Microcode Revision<br>Speed<br>L1 Data Cache<br>L1 Instruction Cache<br>L2 Cache<br>L3 Cache<br>L3 Cache<br>L4 Cache<br>VMX<br>SMX/TXT | Copyright (C) 2019 American<br>Intel(R) Celeron(R) CPU<br>3965U @ 2.20GHz<br>0x806E9<br>84<br>2200 MHz<br>32 KB x 2<br>32 KB x 2<br>256 KB x 2<br>256 KB x 2<br>2 MB<br>N/A<br>Supported<br>Not Supported | Megatrends, Inc.                                                                                                    |
|                                                                                                    |                                                                                                    | +/-: Change Opt.<br>F1: General Help<br>F2: Previous Values<br>F3: Optimized Defaults<br>F4: Save & Exit<br>ESC: Exit |

#### • SATA Configuration

| Aptio Setup Utility -<br>Advanced      | - Copyright (C) 2019 Americar   | ) Megatrends, Inc.                                                                                                    |
|----------------------------------------|---------------------------------|----------------------------------------------------------------------------------------------------|
| SATA Mode Selection                    | [AHCI]                          | Determines how SATA                                                                                                    |
| Serial ATA Port O<br>Serial ATA Port 1 | Empty<br>2.5" SATA SSD (31.0GB) |                                                                                                    |
|                                        |                                 | <pre> ++: Select Screen  1↓: Select Item Enter: Select +/-: Change Opt. F1: General Help F2: Previous Values F3: Optimized Defaults F4: Save &amp; Exit ESC: Exit</pre> |
| Version 2.18.1263. (                   | Copyright (C) 2019American M    | legatrends, Inc.                                                                                                    |

#### **SATA Mode Selection**

The AHCI (Advanced Host Controller Interface) mode is how SATA controller(s) operate.

#### Serial ATA Port 0~1

It shows the device installed in connector SATA0~1.

#### • PCH-FW Configuration

This screen shows ME Firmware information.

| Aptio Setup Utility –<br>Advanced                          | Copyright (C) 2018 American                  | Megatrends, Inc.                                                                                                    |
|------------------------------------------------------------|----------------------------------------------|----------------------------------------------------------------------------------------------------|
| ME Firmware Version<br>ME Firmware Mode<br>ME Firmware SKU | 11.8.50.3425<br>Normal Mode<br>Corporate SKU | <pre>++: Select Screen fl: Select Item Enter: Select +/-: Change Opt. F1: General Help F2: Previous Values F3: Optimized Defaults F4: Save &amp; Exit ESC: Exit</pre> |
| Version 2.18.1263. Co                                      | ppyright (C) 2018 American Me                | egatrends, Inc.                                                                                                    |

#### • Trusted Computing

Select the Security Device Support to enable or disable the TPM function.

| Aptio Setup Utilit<br>Advanced                                                           | ty – Copyright (C) 2020 Am               | erican Megatrends, Inc.                                                                                                    |
|------------------------------------------------------------------------------------------|------------------------------------------|----------------------------------------------------------------------------------------------------|
| TPM20 Device Found<br>Security Device Support<br>Active PCR banks<br>Available PCR banks | [Enable]<br>SHA-1,SHA256<br>SHA-1,SHA256 | Enables or Disables BIOS<br>support for security device.<br>O.S. will not show Security<br>Device. TCG EFI protocol and<br>INT1A interface will not be<br>available.  |
| TPM 20 InterfaceType                                                                     | [TIS]                                    |                                                                                                    |
|                                                                                          |                                          | <pre>++: Select Screen f↓: Select Item Enter: Select +/-: Change Opt. F1: General Help F2: Previous Values F3: Optimized Defaults F4: Save &amp; Exit ESC: Exit</pre> |
| Version 2.18.1263                                                                        | 3. Copyright (C) 2020 Amer               | ican Megatrends, Inc.                                                                                                    |

#### **Utility Configuration**

BIOS flash utility is a tool for flashing BIOS on setup menu. Follow the steps to flash BIOS.

- 1. Create a folder and rename it to Axiomtek on the root of USB storage (Ex: X:\Axiomtek).
- Copy the BIOS file to the Axiomtek folder (Ex: X:\Axiomtek\SBC87518X.005).
   (Note : The BIOS file name must contain the word SBC87518)
- 3. Enter the BIOS flash utility and locate the BIOS file.
- 4. Push "Start to flash system BIOS".

| Aptio Setup Utility – Copyright (C) 2018 American<br>Advanced | Megatrends, Inc.                          |
|---------------------------------------------------------------|-------------------------------------------|
| Utility Configuration                                         | BIOS Flash Utility                        |
| ▶ BIOS Flash Utility                                          |                                           |
|                                                               |                                           |
|                                                               |                                           |
|                                                               |                                           |
|                                                               |                                           |
|                                                               | ++: Select Screen                         |
|                                                               | Enter: Select                             |
|                                                               | F1: General Help<br>F2: Previous Values   |
|                                                               | F3: Optimized Defaults<br>F4: Save & Exit |
|                                                               | ESC: Exit                                 |
|                                                               |                                           |
| Vapaion 2 40 4262 . Copunisht (0) -0040 Appriant M            | gatpanda Tea                              |

tBOX510-518-FL-24-110MRDC User's Manual

| Aptio Setup Utility – Copyright (C) 2018 American<br>Advanced                                                                            | Megatrends, Inc.                                                                                                    |
|----------------------------------------------------------------------------------------------------|----------------------------------------------------------------------------------------------------|
| Utility Configuration<br>► BIOS Flash Utility                                                                                            | BIOS Flash Utility                                                                                                    |
| Select File from a File system<br>Acpi(a0341d0, 0)\PCI(14 0)\USB(3,0)\USB(1,0)\<br>Acpi(a0341d0, 0)\PCI(17 0)\DevicePath(Type 3, SubType | 18)HD(Part2, Sig ?)\<br>14: Select Item<br>Enter: Select<br>+/-: Change Opt.<br>F1: General Help<br>F2: Previous Values<br>F3: Optimized Defaults<br>F4: Save & Exit<br>ESC: Exit |
| Version 2.18.1263. Copyright (C) 2018 American Me                                                                                        | gatrends, Inc.                                                                                                    |
| Aptio Setup Utility – Copyright (C) 2018 American                                                                                        | Megatrends, Inc.                                                                                                    |
| Utility Configuration<br>• BIOS Flash Utility<br>Select File<br>(Axiomtek>                                                               | BIOS Flash Utility<br>++: Select Screen<br>14: Select Item<br>Enter: Select<br>+/-: Change Opt.                                                                                   |
|                                                                                                    | F1: General Help<br>F2: Previous Values<br>F3: Optimized Defaults<br>F4: Save & Exit<br>ESC: Exit                                                                                 |

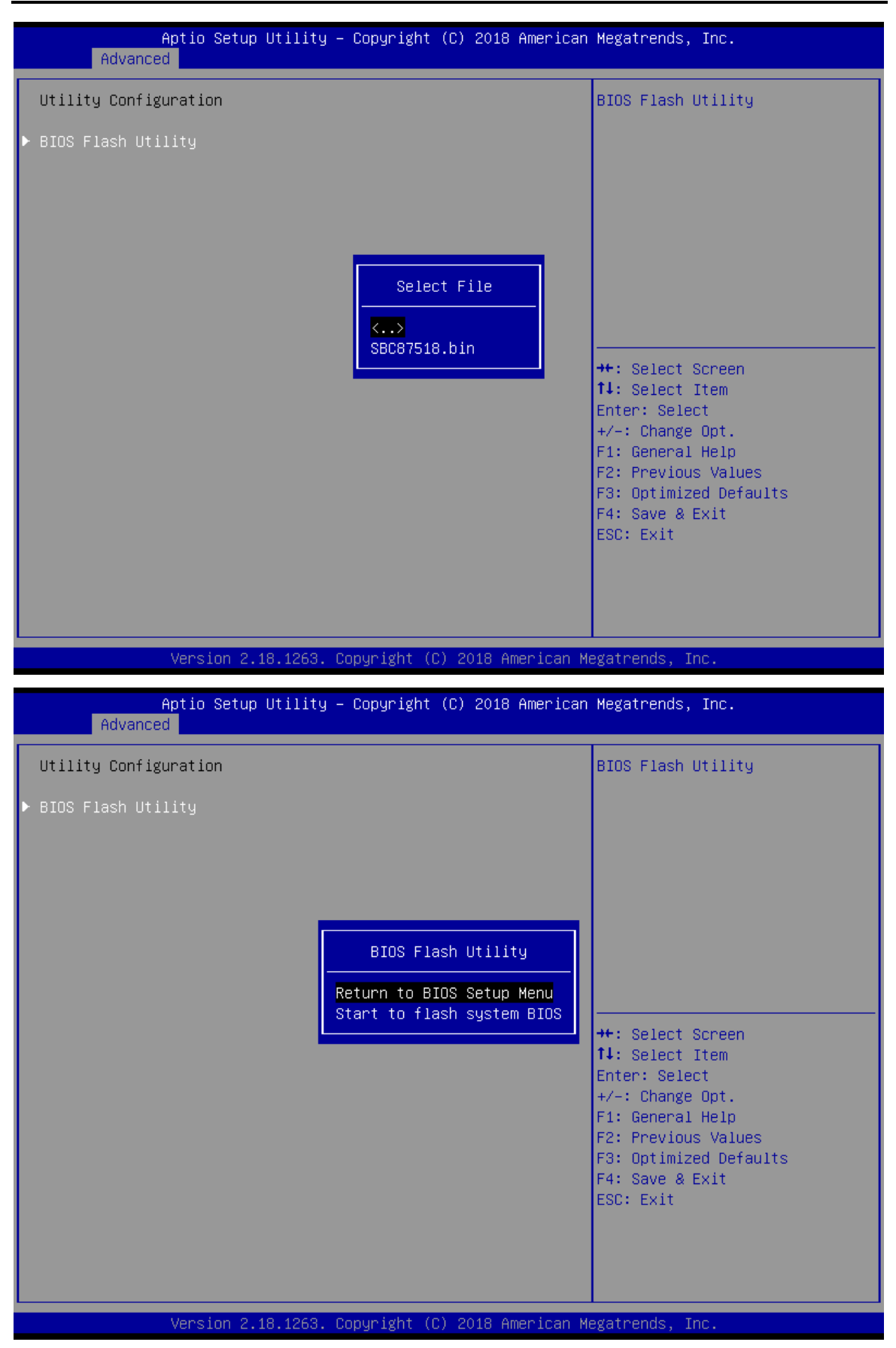

tBOX510-518-FL-24-110MRDC User's Manual

#### • Device Configuration

Device configuration divides into two parts: one part is onboard device; the other is module device.

The Module Device Configuration menu would dynamically appear when a module device is plugged into the slot. When no module is plugged in, the screen would only show Onboard Device Configuration.

| Aptio Setup Utility – Copyright (C) 2018 American<br>Advanced                         | Megatrends, Inc.                                                                                                    |
|---------------------------------------------------------------------------------------|----------------------------------------------------------------------------------------------------|
| <ul> <li>Onboard Device Configuration</li> <li>Module Device Configuration</li> </ul> | Dnboard Device Configuration<br>status<br>++: Select Screen<br>fl: Select Item<br>Enter: Select<br>+/-: Change Opt.<br>F1: General Help<br>F2: Previous Values<br>F3: Optimized Defaults<br>F4: Save & Exit<br>ESC: Exit |
| Version 2.18.1263. Copyright (C) 2018 American M                                      | egatrends, Inc.                                                                                                    |

#### **Onboard DIO Configuration**

In the onboard DIO configuration, the screen displays DIO information and set I/O.

(Please refer below graphics.)

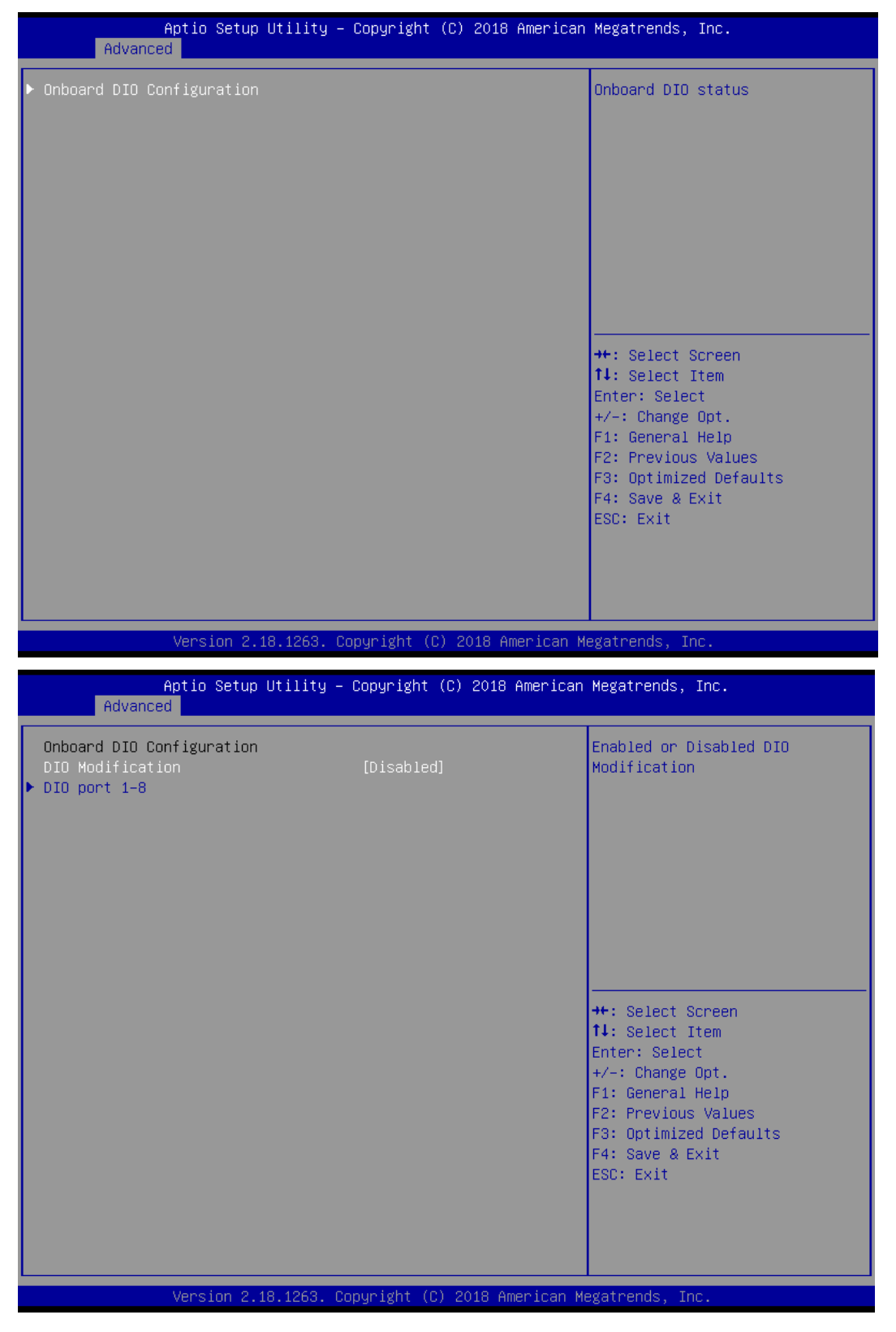

| Aptio Setup<br>Advanced                                                                       | Utility – Copyright (C) 2018 American | Megatrends, Inc.                                                                                                    |
|-----------------------------------------------------------------------------------------------|---------------------------------------|----------------------------------------------------------------------------------------------------|
| Onboard DIO Configuration<br>DIO Modification<br>> Load Manufacture Default<br>> DIO port 1-8 | [Enabled]                             | Enabled or Disabled DIO<br>Modification                                                                                                    |
|                                                                                               |                                       | <pre> ++: Select Screen  f↓: Select Item Enter: Select +/-: Change Opt. F1: General Help F2: Previous Values F3: Optimized Defaults F4: Save &amp; Exit ESC: Exit</pre> |

| DIO status            |           | High/Low Setting       |
|-----------------------|-----------|------------------------|
| 1.Input/Output Status | Out & Low |                        |
| Input/Output Setting  | [Output]  |                        |
| High/Low Setting      | [Low]     |                        |
| 2.Input/Output Status | Out & Low |                        |
| Input/Output Setting  | [Output]  |                        |
| High/Low Setting      | [Low]     |                        |
| 3.Input/Output Status | Out & Low |                        |
| Input/Output Setting  | [Output]  |                        |
| High/Low Setting      | [Low]     |                        |
| 4.Input/Output Status | Out & Low |                        |
| Input/Output Setting  | [Output]  |                        |
| High/Low Setting      | [Low]     |                        |
| 5.Input/Output Status | In & High | ↔ Select Screen        |
| Input/Output Setting  | [Input]   | ↑↓: Select Item        |
| 6.Input/Output Status | In & High | Enter: Select          |
| Input/Output Setting  | [Input]   | +/-: Change Opt.       |
| 7.Input/Output Status | In & High | F1: General Help       |
| Input/Output Setting  | [Input]   | F2: Previous Values    |
| 8.Input/Output Status | In & High | F3: Optimized Defaults |
| Input/Output Setting  | [Input]   | F4: Save & Exit        |
|                       |           | ESC: Exit              |
|                       |           |                        |
|                       |           |                        |
|                       |           |                        |

tBOX510-518-FL-24-110MRDC User's Manual

| Aptio Setup Util<br>Advanced                                                                                                    | ity – Copyright (C) 2018 Ame                                                                         | erican Megatrends, Inc.                                                                                                    |
|----------------------------------------------------------------------------------------------------|----------------------------------------------------------------------------------------------------|----------------------------------------------------------------------------------------------------|
| DIO status<br>1. Input/Output Status<br>2. Input/Output Status<br>3. Input/Output Status<br>4. Input/Output Status<br>5. Input/Output Status<br>6. Input/Output Status<br>8. Input/Output Status<br>8. Input/Output Status | Out & Low<br>Out & Low<br>Out & Low<br>Out & Low<br>In & High<br>In & High<br>In & High<br>In & High | <pre>**: Select Screen fl: Select Item Enter: Select +/-: Change Opt. F1: General Help F2: Previous Values F3: Optimized Defaults F4: Save &amp; Exit ESC: Exit</pre> |
| Version 2.18.12                                                                                                    | 63 Conuright (C) 2018 Amer                                                                           | ican Megatrends Inc                                                                                                    |

#### **Module COM Port Configuration**

When the module has COM port functions, the module COM configuration menu would show.

The default setting for all serial ports is RS232.

You can change the setting by selecting the value you want in each COM port type. The system supports RS422 & RS485 modes as well as high speed mode.

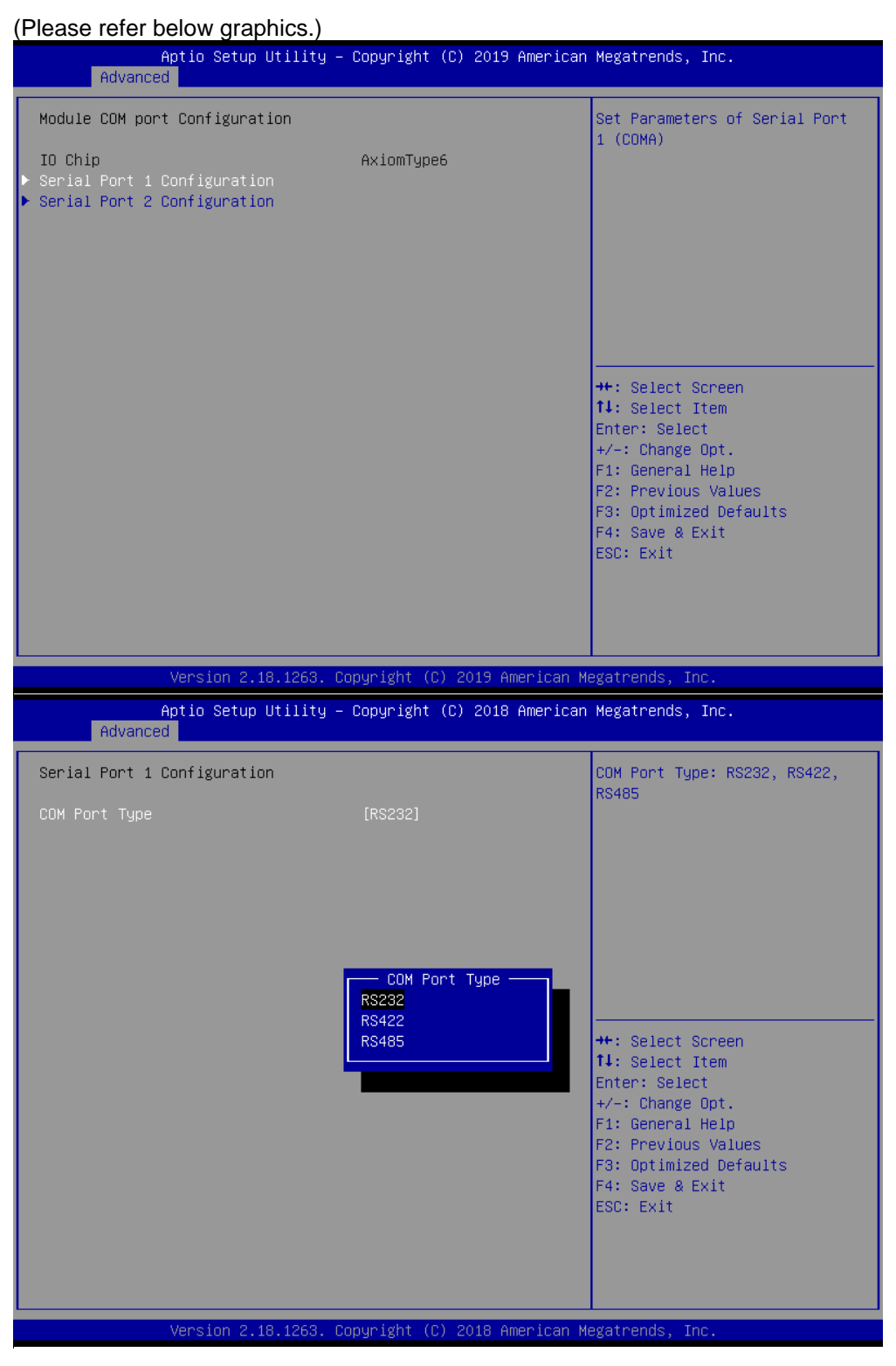

#### 3.4 Chipset Feature

The Chipset menu allows users to change the advanced chipset settings. Users can select any of the items in the left frame of the screen to go to the sub menus:

#### System Agent (SA) Configuration

For items marked with "▶", please press <Enter> for more options.

| Aptio Setup Utility – Copyright (C) 2018 American<br>Main Advanced <mark>Chipset</mark> Security Boot Save & Exit | Megatrends, Inc.                                                                                                    |
|----------------------------------------------------------------------------------------------------|----------------------------------------------------------------------------------------------------|
| ▶ System Agent (SA) Configuration                                                                                 | System Agent (SA) Parameters                                                                                                    |
|                                                                                                    | <pre>++: Select Screen 14: Select Item Enter: Select +/-: Change Opt. F1: General Help F2: Previous Values F3: Optimized Defaults F4: Save &amp; Exit ESC: Exit</pre> |
| Version 2.18.1263. Copyright (C) 2018 American Me                                                                 | gatrends, Inc.                                                                                                    |

#### • Memory Configuration

This screen shows the system memory information.

| Aptio Setup<br>Chipset                         | ) Utility – Copyright (C) 2018 Ame | rican Megatrends, Inc.                                                                                                    |
|------------------------------------------------|------------------------------------|----------------------------------------------------------------------------------------------------|
| SA PCIe Code Version<br>▶ Memory Configuration | 1.9.0.0                            | Memory Configuration Parameters                                                                                                    |
|                                                |                                    | <pre>++: Select Screen 14: Select Item Enter: Select +/-: Change Opt. F1: General Help F2: Previous Values F3: Optimized Defaults F4: Save &amp; Exit ESC: Exit</pre> |

|                                       | Aptio Setup Utility<br>Chipset | – Copyright                     | (C) 2019 American   | Megatrends,                                                                                                    | Inc.                                                                    |
|---------------------------------------|--------------------------------|---------------------------------|---------------------|----------------------------------------------------------------------------------------------------|-------------------------------------------------------------------------|
| Memory RC Ver<br>Total Memory<br>Size | sion                           | 1.9.0.0<br>16384 MB<br>16384 MB | (DDR4)              | ++: Select S<br>†4: Select Select<br>Enter: Select<br>+/-: Change<br>F1: General<br>F2: Previous<br>F3: Optimize<br>F4: Save & E<br>ESC: Exit | Screen<br>Item<br>St<br>Opt.<br>Help<br>s Values<br>ed Defaults<br>Exit |
|                                       | Version 2.18.1263.             | Copyright (C                    | C) 2019 American Me | egatrends, Ir                                                                                                    | ю.                                                                      |

#### Security 3.5

The Security menu allows users to set an administrator password and a user password to enhance system security. No password is set in the default setting.

(Please refer below graphics.)

| Aptio Setup U<br>Main Advanced Chipset Se                                                                                                    | <mark>:ility – Copyright (C) 2013</mark><br>curity <u>Boot</u> Save & Exit | American Megatrends, Inc.                                                                         |  |
|----------------------------------------------------------------------------------------------------|----------------------------------------------------------------------------|---------------------------------------------------------------------------------------------------|--|
| Password Description                                                                                                    |                                                                            | Set Administrator Password                                                                        |  |
| If ONLY the Administrator's password is set,<br>then this only limits access to Setup and is<br>only asked for when entering Setup.<br>If ONLY the User's password is set, then this<br>is a power on password and must be entered to<br>boot or enter Setup. In Setup the User will<br>have Administrator rights.<br>The password length must be<br>in the following range:<br>Minimum length 3 |                                                                            |                                                                                                   |  |
| Maximum length                                                                                                    | 20                                                                         | <pre>++: Select Screen 1↓: Select Item</pre>                                                      |  |
| Administrator Password<br>User Password                                                                                                    |                                                                            | Enter: Select<br>+/−: Change Opt.                                                                 |  |
|                                                                                                    |                                                                            | F1: General Help<br>F2: Previous Values<br>F3: Optimized Defaults<br>F4: Save & Exit<br>ESC: Exit |  |
| Version 2.16                                                                                                    | 1242. Copyright (C) 2013 Am                                                | erican Megatrends, Inc.                                                                           |  |

#### **Administrator Password**

This item indicates whether an administrator password has been set (installed or uninstalled).

#### **User Password**

This item indicates whether a user password has been set (installed or uninstalled).

Note: The BIOS default has no password. The user must remember the password after creating it. If the user forgets the password the RMA is the only solution.

#### 3.6 Boot Type

The Boot menu allows users to change boot options of the system.

| Aptio Setup Utility -<br>Main Advanced Chipset Security            | - Copyright (C) 2019 Americar<br>Boot Save & Exit      | n Megatrends, Inc.                                                                       |
|--------------------------------------------------------------------|--------------------------------------------------------|------------------------------------------------------------------------------------------|
| Boot Configuration<br>Setup Prompt Timeout<br>Bootup NumLock State | <mark>1</mark><br>[0n]                                 | Number of seconds to wait for<br>setup activation key.<br>65535(0xFFFF) means indefinite |
| Quiet Boot<br>Launch PXE OpROM policy                              | [Disabled]<br>[Disabled]                               | witting.                                                                                 |
| Boot Option Priorities                                             |                                                        |                                                                                          |
| Boot Option #1                                                     | [UEFI: InnodiskUSB<br>Drive 3ME 0917]                  |                                                                                          |
| Boot Option #2                                                     | [InnodiskUSB Drive 3ME<br>0917]                        |                                                                                          |
| Boot Option #3                                                     | [Windows Boot Manager<br>(P1: 2.5" SATA SSD<br>3SE–P)] | ++: Select Screen<br>14: Select Item                                                     |
| Boot Option #4                                                     | [P1: 2.5" SATA SSD<br>3SE-P]                           | Enter: Select<br>+/−: Change Opt.<br>F1: General Help                                    |
| USB Device BBS Priorities                                          |                                                        | F2: Previous Values                                                                      |
| Hard Drive BBS Priorities                                          |                                                        | F3: Optimized Defaults<br>F4: Save & Exit<br>ESC: Exit                                   |
| Version 2 18 1263 (                                                | Conuright (C) 2019 American N                          | legatrends Inc                                                                           |

#### Setup Prompt Timeout

Use this item to set up number of seconds to wait for setup activation key where 65535(0xFFFF) means indefinite waiting.

#### Bootup NumLock State

Use this item to select the power-on state for the keyboard NumLock.

#### **Boot Option Priorities**

These are settings for boot priority. Specify the boot device priority sequence from the available devices.

#### 3.7 Save & Exit

The Save & Exit menu allows users to load system configurations with optimal or fail-safe default values.

| Aptio Setup Utility – Copyright (C) 2019 American<br>Main Advanced Chipset Security Boot <mark>Save &amp; Exit</mark> | Megatrends, Inc.                               |
|----------------------------------------------------------------------------------------------------|------------------------------------------------|
| Save Options<br>Save Changes and Exit<br>Discard Changes and Exit                                                     | Exit system setup after saving<br>the changes. |
| Save Changes and Reset<br>Discard Changes and Reset                                                                   |                                                |
| Save Changes<br>Discard Changes                                                                                       |                                                |
| Default Options<br>Restore Defaults<br>Save as User Defaults                                                          |                                                |
| Restore User Defaults                                                                                                 | ↔+: Select Screen<br>↑↓: Select Item           |
| Boot Overnide                                                                                                    | Enter: Select                                  |
| Windows Boot Manager (P1: 2.5" SATA SSD 3SE-P)                                                                        | +/-: Change Opt.                               |
| INNUGISKUSB DRIVE 3ME 0917<br>HEET: InnodiskUSB Drive 3ME 0917                                                        | F1: General Help<br>E2: Previous Values        |
| P1: 2.5" SATA SSD 3SF-P                                                                                               | F3: Optimized Defaults                         |
|                                                                                                    | F4: Save & Exit                                |
|                                                                                                    | ESC: Exit                                      |
|                                                                                                    |                                                |
|                                                                                                    |                                                |
|                                                                                                    |                                                |
| Version 2.18.1263. Convright (C) 2019 American M                                                                      | egatrends. Inc.                                |

#### Save Changes and Exit

When users have completed the system configuration changes, select this option to leave Setup and return to Main Menu. Select Save Changes and Exit from the Save & Exit menu and press <Enter>. Select Yes to save changes and exit.

#### **Discard Changes and Exit**

Select this option to quit Setup without making any permanent changes to the system configurations and return to Main Menu. Select Discard Changes and Exit from the Save & Exit menu and press <Enter>. Select Yes to discard changes and exit.

#### Save Changes and Reset

After completing the system configuration changes, select this option to leave Setup and reboot the computer so the new system configurations will take effect. Select Save Changes and Reset from the Save & Exit menu and press <Enter>. Select Yes to save changes and reset.

#### Discard Changes and Reset

Select this option to quit Setup without making any permanent changes to the system configuration and reboot the computer. Select Discard Changes and Reset from the Save & Exit menu and press <Enter>. Select Yes to discard changes and reset.

#### Save Changes

After completing the system configuration changes, select this option to save changes. Select Save Changes from the Save & Exit menu and press <Enter>. Select Yes to save changes.

#### **Discard Changes**

Select this option to quit Setup without making any permanent changes to the system configurations. Select Discard Changes from the Save & Exit menu and press <Enter>. Select Yes to discard changes.

#### **Restore Defaults**

It automatically sets all Setup options to a complete set of default settings when users select this option. Select Restore Defaults from the Save & Exit menu and press <Enter>.

#### Save as User Defaults

Select this option to save system configuration changes done so far as User Defaults. Select Save as User Defaults from the Save & Exit menu and press <Enter>.

#### **Restore User Defaults**

It automatically sets all Setup options to a complete set of User Defaults when users select this option. Select Restore User Defaults from the Save & Exit menu and press <Enter>.

#### **Boot Override**

Select a drive to immediately boot that device regardless of the current boot order.

## APPENDIX A POWER BUTTON SETTING FOR WINDOWS

To define how the power button operates, go to the console of the PC and then follow below figures to complete the setting.

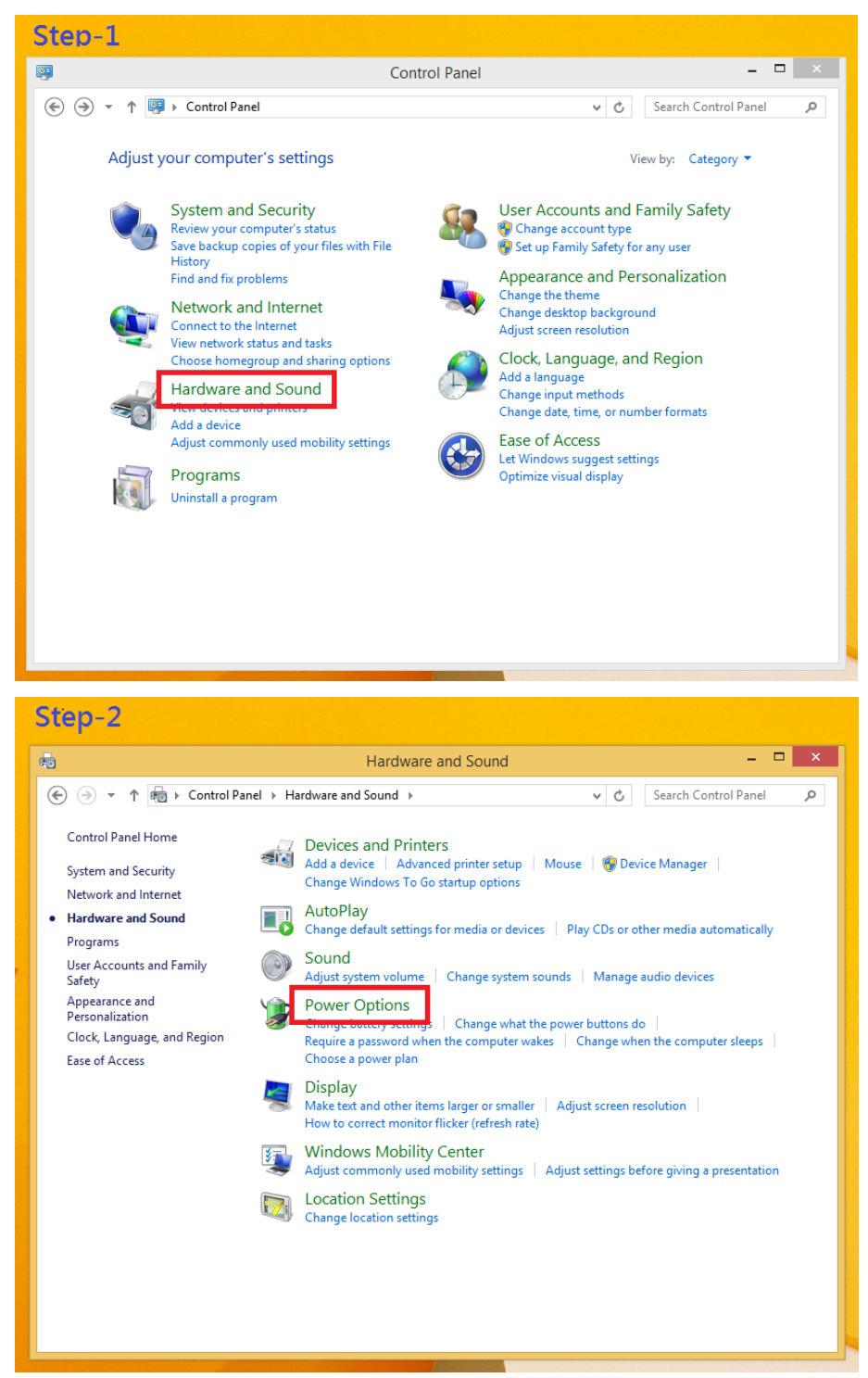

#### tBOX510-518-FL-24-110MRDC User's Manual

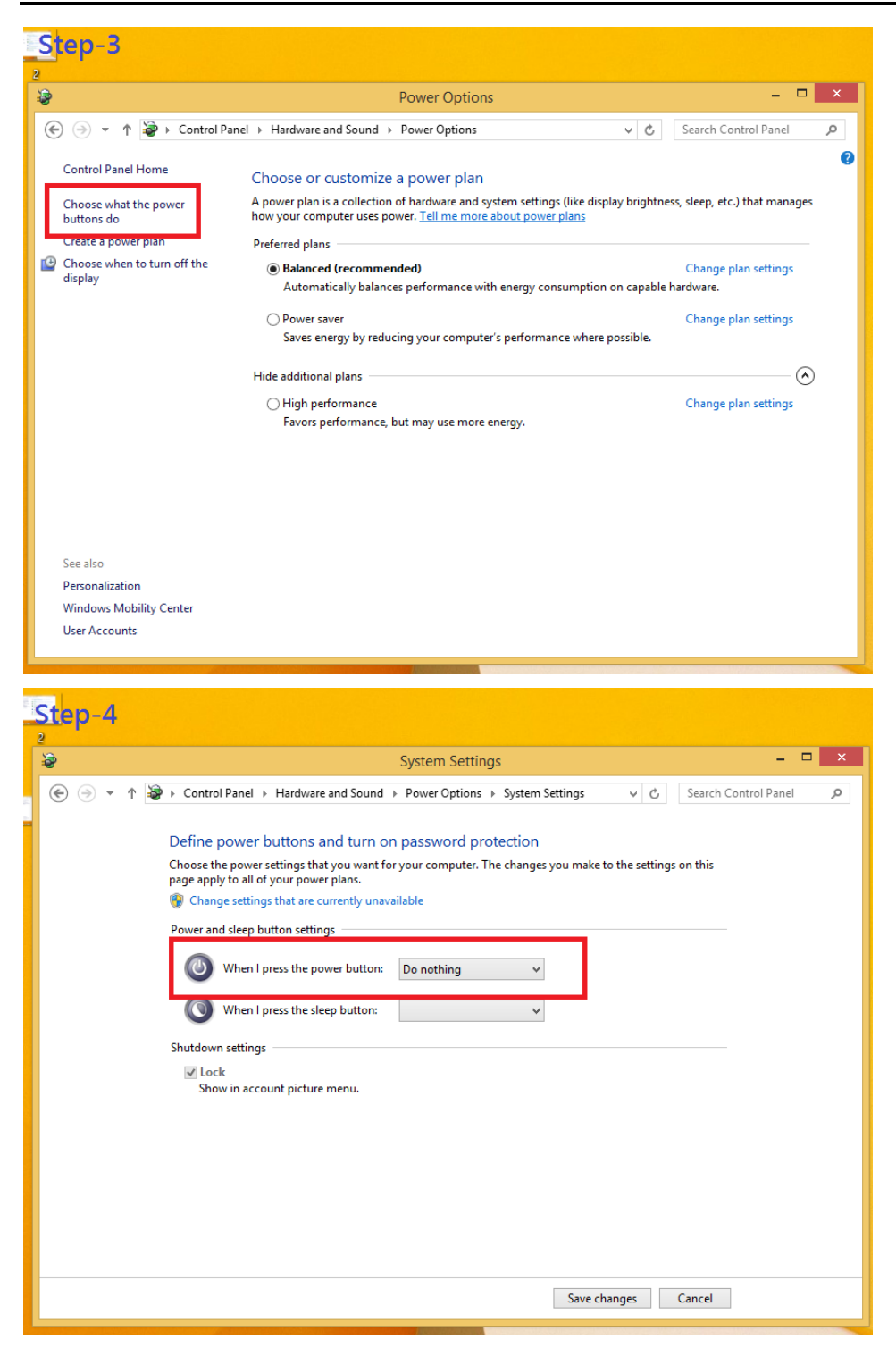

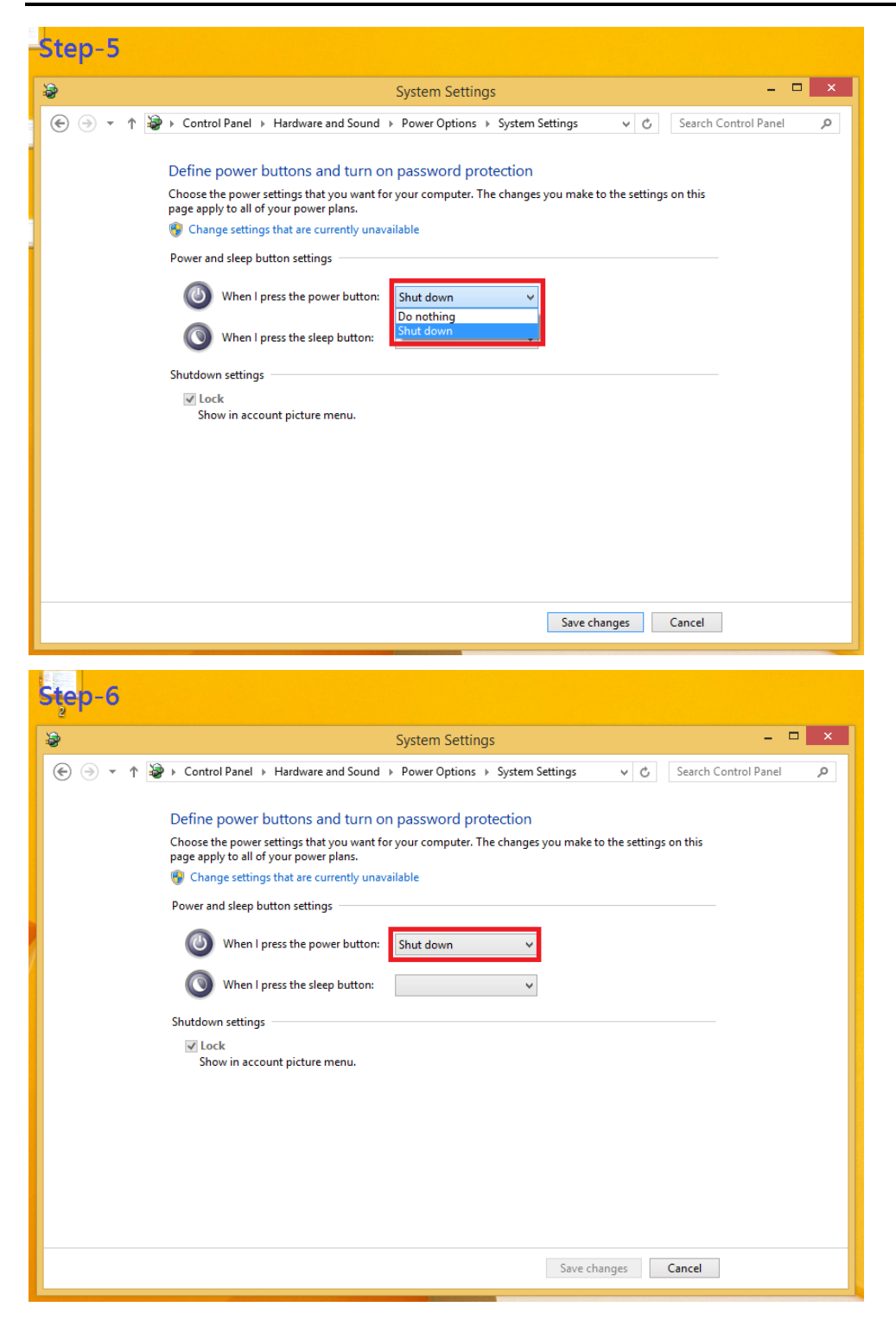

This page is intentionally left blank.

## APPENDIX B DIGITAL I/O

#### **Digital Input:**

Ext Power Input Voltage: 30Vdc Max. Digital Input channels: 4, sink/source type Digital Input voltage: 0 to 30VDC Input level for dry contacts: Logic level 0: close

Logic level 1: open

Input level for wet contacts:

Logic level 1: +/-3VDC max.

Logic level 0: +/- 10VDC min. to +/-30VDC max. (source to digital input)

#### **Digital output:**

COM+ Power Input Voltage: 30Vdc Max. On-state voltage:12~ 24VDC nominal Output channels: 4, sink type, Output current: 200mA max. per channel

#### **Digital I/O Software Programming**

- I2C to GPIO PCA9554PW GPIO Group0[3:0] is Output, Group0[7:4] is Input.
- I2C address: 0100010x.
- Registers:

#### Table 3. Command byte

| Command | Protocol        | Function             |
|---------|-----------------|----------------------|
| 0       | read byte       | Input Port register  |
| 1       | read/write byte | Output Port register |

#### Table 4. Register 0 - Input Port register bit description

| Bit | Symbol | Access    | Value | Description                                  |
|-----|--------|-----------|-------|----------------------------------------------|
| 7   | 17     | read only | Х     | determined by externally applied logic level |
| 6   | 16     | read only | Х     |                                              |
| 5   | 15     | read only | Х     |                                              |
| 4   | 14     | read only | Х     | -                                            |
| 3   | 13     | read only | Х     | -                                            |
| 2   | 12     | read only | Х     |                                              |
| 1   | 11     | read only | Х     |                                              |
| 0   | 10     | read only | Х     | -                                            |

| Legend: * default value. |        |        |       |                                                   |
|--------------------------|--------|--------|-------|---------------------------------------------------|
| Bit                      | Symbol | Access | Value | Description                                       |
| 7                        | 07     | R      | 1*    | reflects outgoing logic levels of pins defined as |
| 6                        | O6     | R      | 1*    | outputs by Register 3                             |
| 5                        | O5     | R      | 1*    |                                                   |
| 4                        | O4     | R      | 1*    |                                                   |
| 3                        | O3     | R      | 1*    |                                                   |
| 2                        | 02     | R      | 1*    |                                                   |
| 1                        | 01     | R      | 1*    |                                                   |
| 0                        | O0     | R      | 1*    | _                                                 |

#### Table 5. Register 1 - Output Port register bit description

## **Digital Input Wiring**

Dry Contact (1):

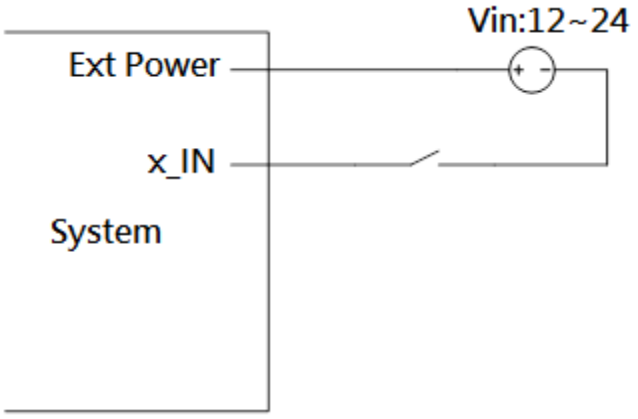

With external power.

Dry Contact (2):

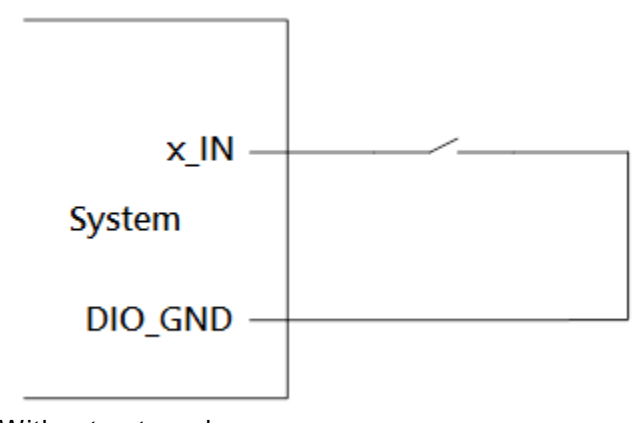

Without external power.

Wet Contact (1):

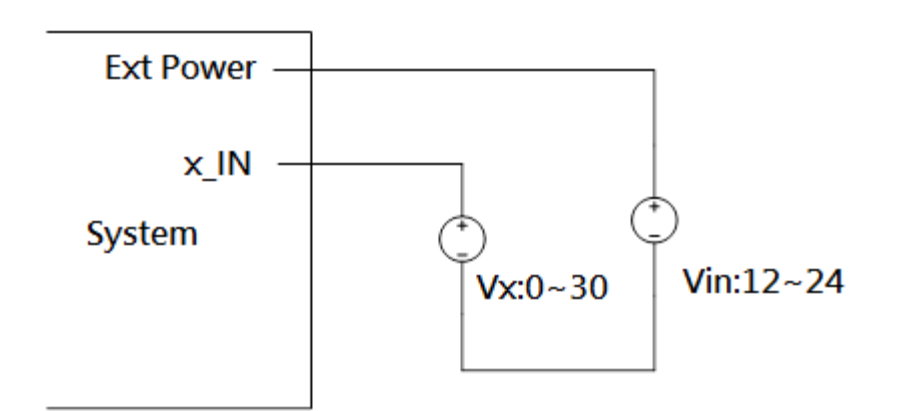

Wet Contact (2):

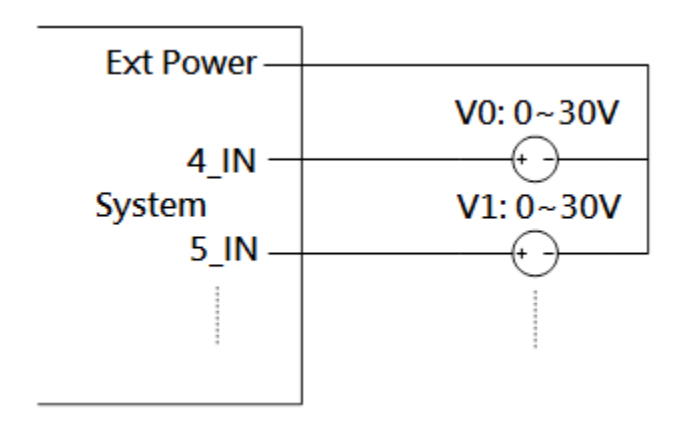

## **Digital Output Wiring**

DO drive high: x\_OUT equal to COM-(up to 200mA)

DO drive low: High impedance

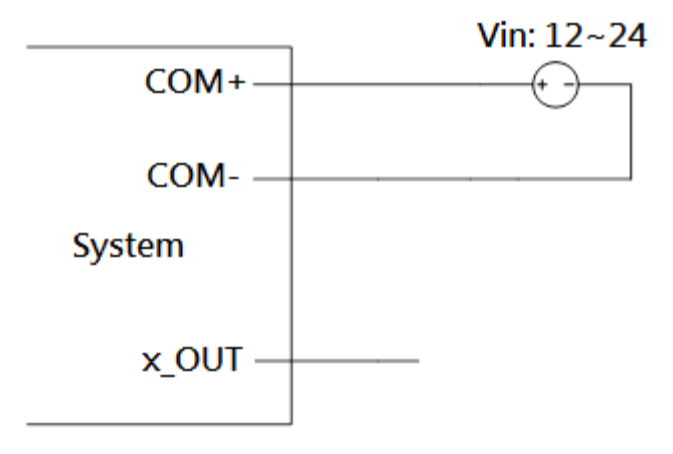